# Support de Cours Tableurs

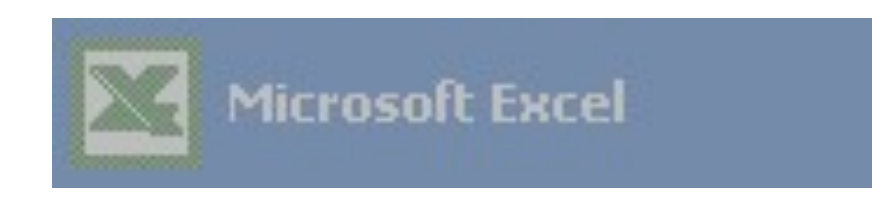

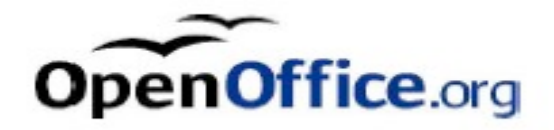

FACULTE DES SCIENCES ECONOMIQUES

14, avenue Jules Ferry 13100 Aix-en-Provence 14, rue Puvis de Chavannes 13001 Marseille

# Table des Matières

| PRESENTATION DE L'ECRAN4                                   |
|------------------------------------------------------------|
| PRESENTATION DE LA FEUILLE DE CALCUL5                      |
| TOUCHES DE DEPLACEMENT DU CURSEUR6                         |
| SAISIE DES DONNEES ET DES FORMULES                         |
| TOTALISER DES LIGNES ET DES COLONNES DU TABLEAU8           |
| POSER UNE FORMULE DE CALCUL8                               |
| POUR RECOPIER LE CONTENU DE CELLULES                       |
| DIMENSIONNER LA LARGEUR DES COLONNES OU HAUTEUR DES LIGNES |
| MISE EN FORME DE TEXTE15                                   |
| LE RENVOI A LIGNE AUTOMATIQUE16                            |
| CENTRER UN TEXTE SUR PLUSIEURS CELLULES :16                |
| MISE EN FORMES RAPIDE DES NOMBRES :16                      |
| POUR REPRODUIRE UNE MISE EN FORME16                        |
| GESTION DES LIGNES ET DES COLONNES17                       |
| ENCADRER UN TABLEAU18                                      |
| AJOUTER UN OMBRAGE DE FOND18                               |
| MISE EN PAGE D'UN TABLEAU19                                |
| CREER DES EN-TETES ET DES PIEDS DE PAGE21                  |
| SAUVEGARDER UN CLASSEUR22                                  |
| APERÇU DU TABLEAU AVANT IMPRESSION22                       |
| IMPRIMER UN TABLEAU22                                      |
| FERMER UN CLASSEUR                                         |
| OUVRIR UN CLASSEUR EXISTANT23                              |
| QUITTER EXCEL                                              |
| COPIE DE CELLULES                                          |
| CREER UNE SERIE DE VALEURS                                 |
| LA GESTION DES ONGLETS DE FEUILLE                          |

| MODIFIER LES OPTIONS D'EXCEL                             |
|----------------------------------------------------------|
| LA FONCTION SI                                           |
| CREER UN GRAPHIQUE DANS UNE FEUILLE DE CALCUL            |
| CREER UN GRAPHIQUE DANS UNE NOUVELLE FEUILLE DU CLASSEUR |
| LA BASE DE DONNEES                                       |
| LA GRILLE DE SAISIE                                      |
| TRIER LES DONNEES                                        |
| INSERER DES SOUS-TOTAUX AUTOMATIQUES                     |
| UTILISER UN FILTRE AUTOMATIQUE                           |
| VALIDATION DES DONNEES                                   |
| CREER UN FILTRE ELABORE                                  |
| EFFECTUER DES CALCULS STATISTIQUES BASE DE DONNEES       |
| CREER UN TABLEAU CROISE DYNAMIQUE                        |
| MISE EN FORME CONDITIONNELLE                             |
| CREER DES FORMATS DE NOMBRES PERSONNALISES40             |
| PROTEGER LES DONNEES D'UNE FEUILLE41                     |
| CREER UN MODELE DE CLASSEUR42                            |
| FIGER LES TITRES D'UN TABLEAU43                          |
| NOMMER DES CELLULES43                                    |
| LES LIAISONS ENTRE FEUILLES DE CALCUL44                  |
| VALEUR CIBLE45                                           |
| AUDIT DE LA FEUILLE                                      |
| LE MODE PLAN                                             |

# DEMARER EXCEL

Dans la barre de tâche cliquer sur Démarrer, Programme, Excel.

# **PRESENTATION DE L'ECRAN**

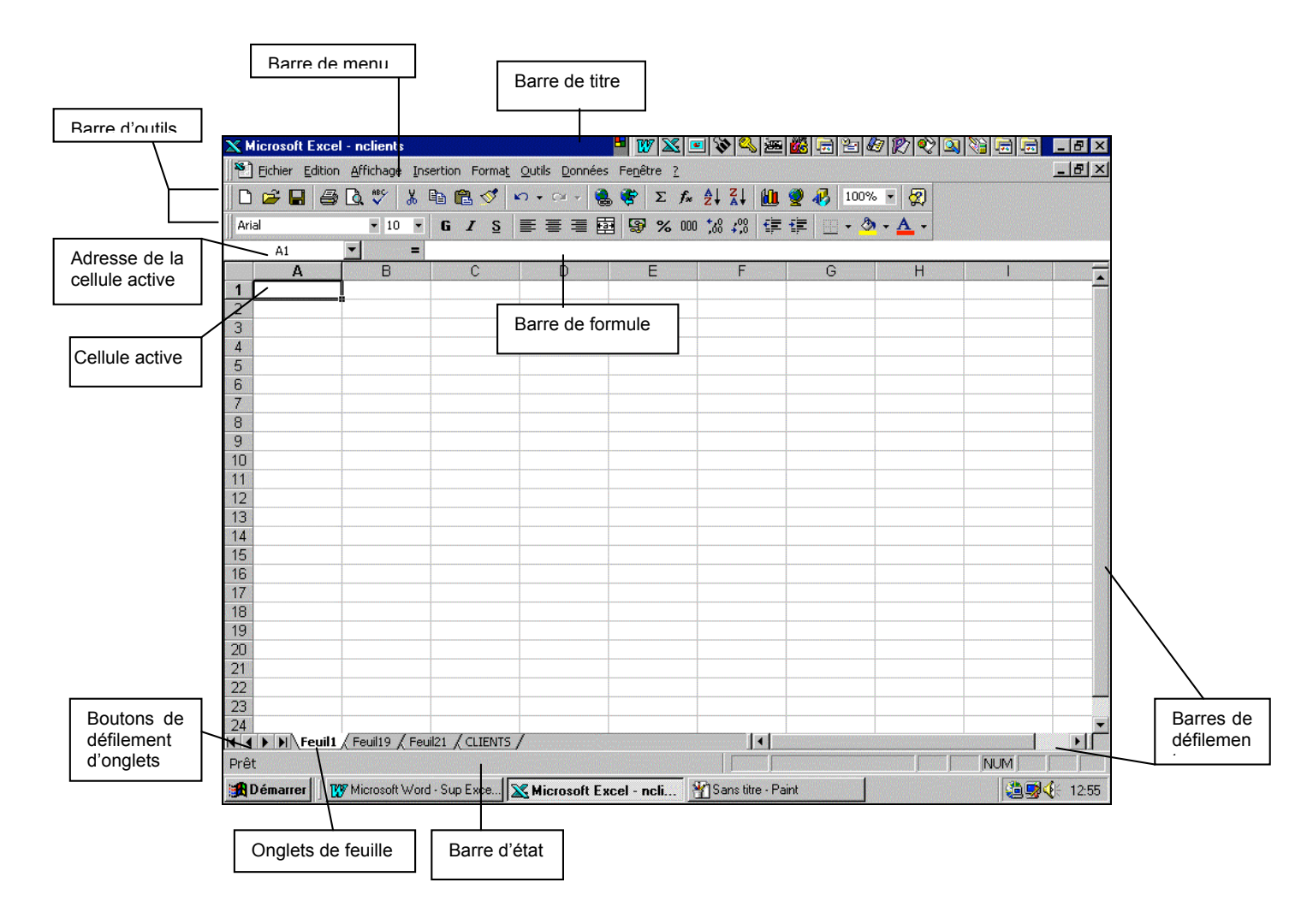

# PRESENTATION DE LA FEUILLE DE CALCUL

Votre tableau est appelé **feuille de calcul** ou grille électronique constituée de 16384 lignes et de 256 colonnes.

L'intersection d'une ligne et d'une colonne délimite une aire appelée "**Cellule**". Pour chacune des cellules il est possible de faire varier le nombre de caractères qu'elle peut afficher de manière à l'adapter aux nécessités du problème à traiter (avec un maximum de 255 caractères pour une cellule texte)

**La cellule** : élément de base de la feuille de calcul peut contenir 3 types de données :

- Une valeur numérique
- Un texte
- Une date
- Un lien hypertexte
- Une formule de calcul.

L'adresse ou la référence d'une cellule peut-être constituée d'une lettre identifiant la colonne et d'un numéro de ligne ou d'un Numéro de ligne et d'un Numéro de colonne. Ainsi l'adresse F5 ou L(5)C(6) représente la cellule de la colonne F ligne 5 ou la cellule de la ligne 5 colonne 6.

Une **plage** de cellules : est une partie de la feuille sur laquelle on applique une commande ou une fonction. Une plage peut être :

- Une cellule F5
- Un bloc de cellules contiguës F5:G12
- Un bloc de cellules discontinues F5:G12; A1:B5; D7:D10

Le **pointeur de cellule** : est le rectangle encadré que l'on déplace d'une cellule à une autre, et qui désigne la cellule active, celle dans laquelle on travaille.

Le **pointeur de la souris** : est représenté, dans la grille de saisie, par une croix qui se déplace quand on déplace la souris.

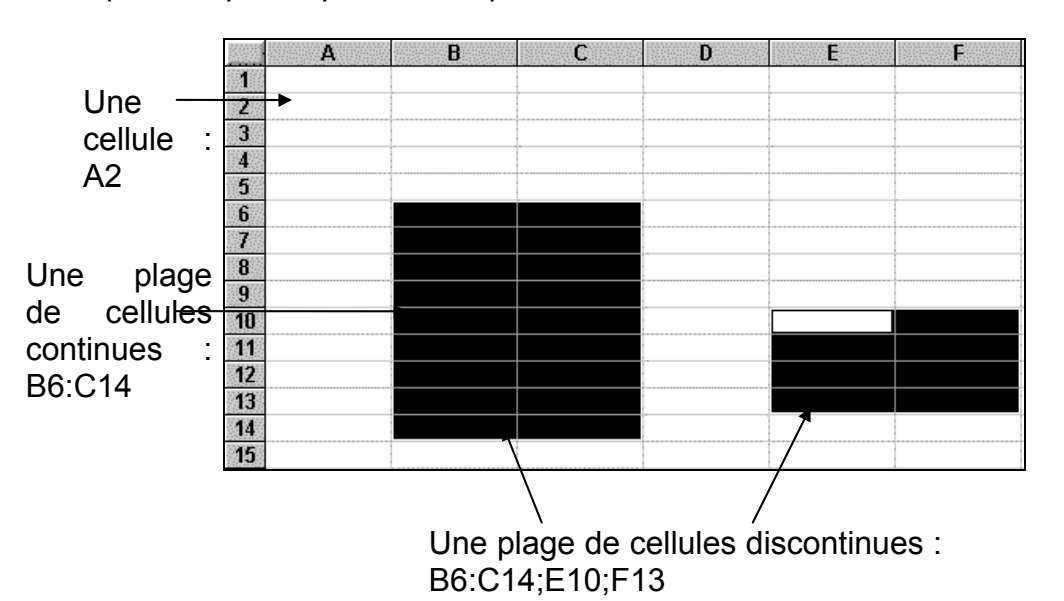

# CREER UN NOUVEAU TABLEAU

Cliquer sur le bouton

# TOUCHES DE DEPLACEMENT DU CURSEUR

| Pour se déplacer                                                                                                | Appuyer sur :                 |
|----------------------------------------------------------------------------------------------------|-------------------------------|
| Une cellule vers la droite<br>Une cellule vers la gauche<br>Une cellule vers le bas<br>Une cellule vers le haut | <b>→ ↓ ↓</b>                  |
| Au début de la ligne<br>A la fin de la ligne                                                                    | <b>ℝ</b><br>Fin               |
| Au début du tableau<br>A la fin du tableau                                                                      | CTRL + <b>ℝ</b><br>CTRL + Fin |
| Atteindre une cellule ou une plage                                                                              | F5                            |

# SELECTIONNER

| Pour sélectionner          | Appuyer sur (ou cliquer) :                                                                                                    |
|----------------------------|----------------------------------------------------------------------------------------------------|
| Une cellule                | Les flèches directionnelles ←, →, ♠, ♦                                                                                                    |
| Une colonne                | Cliquer dans la lettre qui représente la colonne                                                                                                    |
| Une ligne                  | Cliquer sur le numéro de la ligne                                                                                                    |
| Une plage de cellules      | Pointer sur la première cellule à sélectionner et<br>faire glisser jusqu'à la dernière cellule ou<br>F8 + flèches directionnelles ou<br>MAJ + flèches directionnelles                                                                                                    |
| Une sélection multiple     | Sélectionner la 1 <sup>ère</sup> plage de cellules,<br>maintenez la touche CTRL enfoncée en<br>sélectionnant la plage suivante<br>ou MAJ + F8 ensuite F8 et sélectionner la 1 <sup>ère</sup><br>plage de cellule, recommencer MAJ F8, F8 et<br>sélectionner la 2 <sup>ème</sup> plage de cellules etc |
| Toute la feuille de calcul | Cliquer ici A<br>1<br>ou CTRL + MAJ + Barre d'espacement                                                                                                    |

# SAISIE DES DONNEES ET DES FORMULES

Deux types de données peuvent être saisis dans une feuille de calcul :

- **Des valeurs constantes** qui peuvent être du texte ou des valeurs numériques (nombres, dates, heures, devises).
- **Des formules de calcul** qui permettent d'effectuer tous types d'opérations arithmétiques et qui renvoie une valeur, un résultat. Cette valeur change automatiquement dès que les valeurs des cellules référencées dans la formule changent.

#### SAISIE DE DONNEES DANS UNE CELLULE

- 1. Placer le curseur dans la cellule désirée
- 2. Taper la valeur ou le texte. Les informations saisies apparaissent dans la **Barre de formule** en haut de l'écran.
- 3. Valider la saisie.

#### Valider une saisie

- Appuyer sur la touche Entrée, la sélection se déplace vers le bas, ou
- appuyer sur la touche **Tab**, la sélection se déplace vers la droite, **ou**
- appuyer sur une des flèches directionnelles, la sélection se déplace dans la direction de la flèche sélectionnée, ou
- cliquer sur la coche verte ☑ située à gauche de la barre de formule.

#### Annulation d'une saisie

**En cours de saisie :** appuyer sur la touche **Echap** ou cliquer sur la croix rouge isituée à gauche de la barre de formule.

Si la saisie est validée : appeler la commande Edition Annuler l'entrée ou cliquer sur le bouton Annuler frappe

# EFFACER LE CONTENU D'UNE OU PLUSIEURS CELLULES

- 1. Sélectionner les cellules à effacer
- 2. Appuyer sur la touche Suppr ou faire la commande Edition Effacer (Tout, Formats, Contenu, Commentaires).

#### **MODIFIER LE CONTENU DE CELLULES**

- Double cliquer sur la cellule à modifier, effectuer les rectifications et valider ou
- Activer la cellule désirée, appuyer sur la touche F2, saisir les rectifications et valider.

# TOTALISER DES LIGNES ET DES COLONNES DU TABLEAU

- 1. Placer le curseur dans la cellule résultat,
- **2.** Cliquer sur l'icône somme  $\Sigma$ ,
- Une ligne de pointillés clignote autour de la plage de cellules à additionner. Si vous êtes d'accord avec cette sélection valider sinon sélectionnez les cellules à additionner et valider

# POSER UNE FORMULE DE CALCUL

Les formules vont permettre d'accomplir des calculs. Ex. de formule : =B4\*C5+A2. Elles font appel à des opérateurs arithmétiques et des fonctions de calcul prédéfinies.

- 1. Placer le curseur dans la cellule qui recevra le résultat de la formule
- **2.** Appuyer sur la touche = ou cliquer sur le symbole = situé à gauche de la barre de formule.
- **3.** Cliquer dans la 1<sup>ère</sup> cellule entrant dans le calcul.
- Taper l'opérateur arithmétique désiré (+ Additionner, Soustraire, \* Multiplier, / Diviser, % Pourcentage, < Inférieur, <= Inférieur ou égal, > Supérieur, >= Supérieur ou égal, <>Différent)
- 5. Répéter les étapes 3 et 4.
- 6. Appuyer sur Entrée pour valider la formule.

Les formules de calcul peuvent être recopiée dans d'autres cellules de la feuille.

# POUR RECOPIER LE CONTENU DE CELLULES

- 1. Sélectionner la ou les cellules à recopier,
  - 2. Cliquer et faire glisser vers le bas ou vers la droite la poignée noire
- Sélectionner la ou cellules à copier et les cellules à remplir.
  - 2. Choisir la commande Edition Recopier à droite ou Edition Recopier vers le bas.

|    | А       | В        | С        | D        | E      |   | F             |
|----|---------|----------|----------|----------|--------|---|---------------|
| 1  |         |          |          |          |        |   | Poignée noire |
| 2  | MOIS    | AGENCE 1 | AGENCE 2 | AGENCE 3 | TOTAL  |   | de recopie    |
| 3  | JANVIER | 100000   | 200000   | 300000   | 600000 |   |               |
| 4  | FÉVRIER | 110000   | 205000   | 290000   |        | + |               |
| 5  | MARS    | 120000   | 210000   | 280000   |        |   |               |
| 6  | AVRIL   | 130000   | 215000   | 270000   |        |   |               |
| 7  | MAI     | 140000   | 220000   | 260000   |        |   |               |
| 8  | JUIN    | 150000   | 225000   | 250000   |        |   |               |
| 9  | TOTAL   | 750000   | 1275000  | 1650000  |        |   |               |
| 10 |         |          |          |          |        |   |               |

#### ATTENTION ! TRES IMPORTANT

Les formules de calcul font références à des informations contenues dans des cellules à différents endroits de la feuille de calcul. Elles font donc appel à des références de cellules.

Lors de la recopie de formules, les adresses de cellules sont toujours actualisées, mises à jour, en fonction du nouvel emplacement de la formule.

En effet il existe deux types de références : les références **relatives** et les références **absolues**, par défaut les adresses de cellules sont toujours **Relatives**.

**Une référence relative** indique la position d'une cellule par rapport à la cellule contenant la formule. **Les références relatives** de cellules seront adaptées lors de la copie ou le déplacement de formule. Les références **B5** sont des références relatives.

**Une référence absolue** indique la position exacte d'une cellule dans le tableau. Quel que soit l'emplacement où la formule sera recopiée ou déplacée, elle fera toujours référence à la même cellule, cette référence ne sera pas réactualisée. Les références **\$B\$5** sont des références absolues.

**Pour rendre une référence absolue**, faire précéder la lettre de la colonne et le N° de ligne du signe **\$**, ou durant la saisie de la formule, lorsque le curseur se trouve sur la cellule considérée appuyer sur la touche **F4**, avant de valider.

Les références mixtes sont des références à la fois relatives et absolues (\$G5; G\$5).

# **Choix des références**

#### **Références relatives**

Lorsqu'on crée une formule, les références de cellules ou de plages de cellules sont généralement basées sur leur position par rapport à la cellule qui contient la formule. Dans l'exemple suivant (Figure 1), la cellule **B6** contient la formule =**A5**;

A5 est la cellule située une ligne au dessus et une colonne a gauche de B6

Donc lorsque vous tapez entrée après avoir saisir la formule = A8 dans la cellule B6, Excel copie dans B6 la valeur située une cellule au-dessus et une cellule à gauche de la cellule B6. Il s'agit là d'une référence relative.

|   | FACT | - (0   | $X \checkmark f_x = A$ | .5 |   | B6           | -   |
|---|------|--------|------------------------|----|---|--------------|-----|
|   | А    | В      | С                      | D  |   | А            | В   |
| 1 |      |        |                        |    | 1 |              |     |
| 2 |      |        |                        |    | 2 |              |     |
| 3 |      |        |                        |    | 3 |              |     |
| 4 |      |        |                        |    | 4 |              |     |
| 5 | 100  |        |                        |    | 5 | <b>•</b> 100 |     |
| 6 | 200  | =A5    |                        |    | 6 | 200          | 100 |
|   |      | Figure | 1                      |    |   |              |     |

Lorsqu'on copie une formule utilisant des références relatives, Excel ajuste automatiquement les références contenues dans la formule collée. La formule collée de la cellule réceptrice fait référence aux cellules qui ont la même position relative que les cellules de la formule copiée

Dans l'exemple (Figure 2), la formule de la cellule **B6** (=**A5**) a été copiée dans la cellule **B7**. Excel a ajusté automatiquement la formule de la cellule **B7** en la changeant en =**A6**, **qui fait** référence à la cellule située une cellule au-dessus et une cellule à gauche de la cellule B7

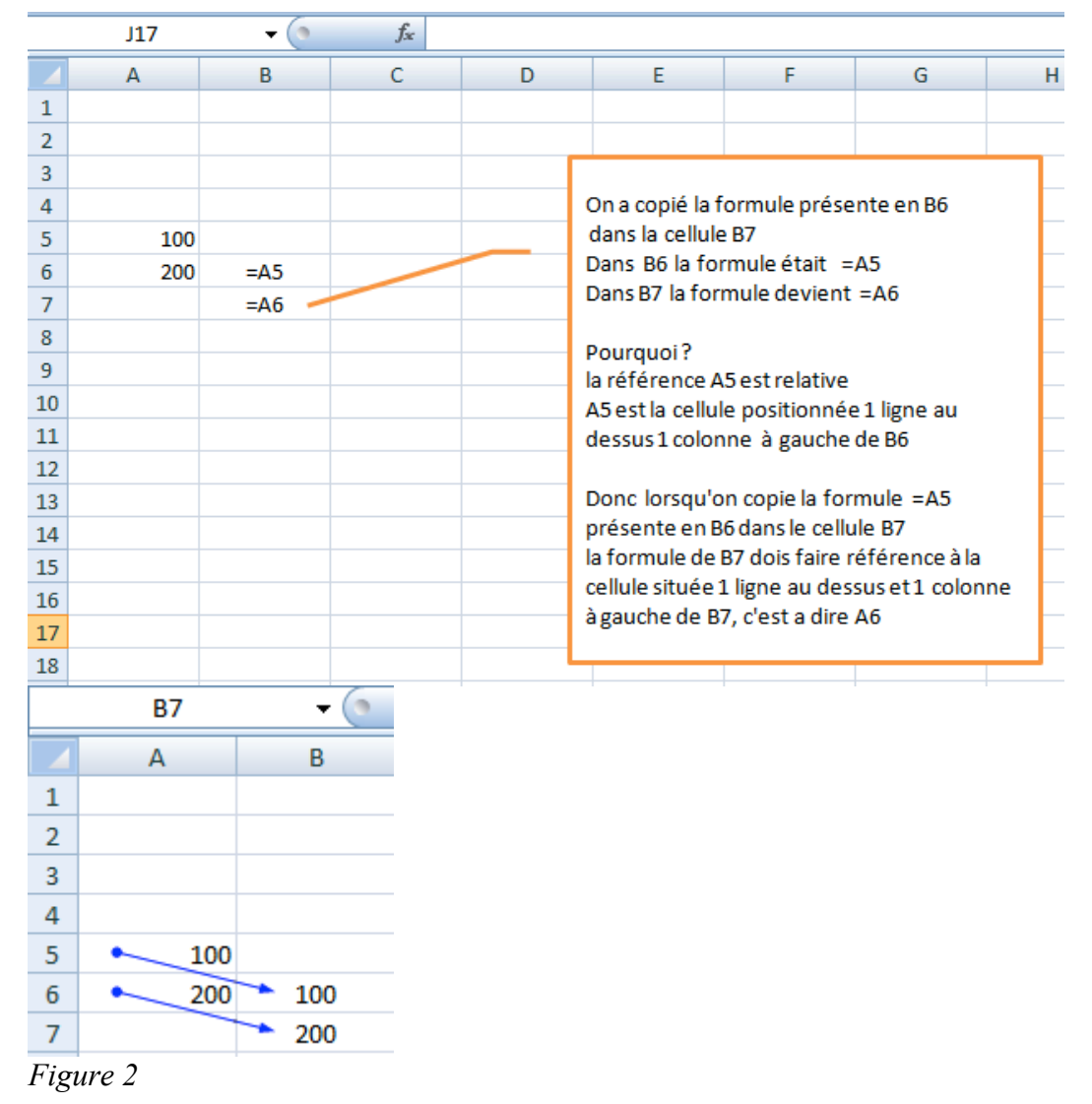

#### **Références absolues**

Si on ne veut pas que Excel ajuste les références lorsqu'on copie une formule dans une autre cellule, il faut utiliser une référence absolue. La reference absolue de cellule s'obtient en mettant le signe \$ devant la ligne et de la colonne.

\$A\$1 est la référence absolue de la cellule A1

Exemple :

Si en B6, on saisi une formule qui multiplie la cellule A5 par la cellule C1 =A5\*C1 et qu'on copie B6 dans la cellule B7, comme les 2 cellule intervenat dans la formule sont en référence relative, Excel ajuste les deux références et on va trouver la formule =A7\*C2 en B7.

On crée une référence absolue en plaçant le signe \$ avant les éléments de la référence qui ne doivent pas être modifiés. Pour créer une référence absolue à la cellule C1, on ajoute les signes \$ à la formule comme indiqué ci-contre : =A5\*\$C\$1.

Dans ce cas, si on copie B6 en B7, A5 qui est en référence relative se transformera en A6, et C qui est en référence absolue restera C et on trouvera la formule = A6\*C en B7

#### **Références mixtes**

Une référence de style **A\$1** ou **\$A1** indique à Excel comment trouver une autre cellule en combinant des références de colonne ou de ligne absolues et relatives. Elles sont signalées en plaçant le signe **\$** devant la lettre correspondant à la colonne ou devant le numéro de ligne. Par exemple dans la référence **\$A1**, la référence de colonne (**\$A**) est absolue tandis que la référence de ligne (**1**) est relative.

#### Saisie des références

On peut introduire les références en les introduisant à partir du clavier ou en sélectionnant les références à l'aide de la souris. Après le signe égal (=) ou un opérateur, sélectionner simplement la ou les cellules à l'aide de la souris ou du clavier. Par exemple, si en A3 on veut écrire la formule =A1+A2, on peut procéder comme ceci :

- Sélectionner la cellule A3,
- Introduire la formule suivante =A1+A2 à l'aide du clavier ou
- Introduire le signe =, sélectionner à l'aide du clavier ou de la souris la cellule A1, introduire le signe + et sélectionner à l'aide du clavier ou de la souris la cellule A2,
- Valider la formule.

#### Changement des références relatives en références absolues ou mixtes

Si on a créé une formule et qu'on souhaite changer les références relatives en références absolues (et vice-versa), sélectionner la cellule qui contient la formule. Dans la barre de formule, sélectionner la référence qu'on souhaite modifier, puis appuyez sur F4. À chaque fois qu'on appuie sur F4, Excel passe d'une combinaison à l'autre : colonne absolue et ligne

absolue (par exemple, C); colonne relative et ligne absolue (C); colonne absolue et ligne relative (C); enfin, colonne relative et ligne relative (C). Par exemple, si on sélectionne l'adresse A1 dans une formule et qu'on appuie sur F4, la référence devient A). Si on utilise une nouvelle fois F4, la référence devient A1.

#### UTILISER UNE FONCTION DE CALCUL

# 1<sup>ère</sup> méthode :

- 1. Placer le curseur dans la cellule qui recevra le résultat de la formule
- 2. Appuyer sur la touche = ou cliquer sur le = situé à gauche de la barre de formule
- 3. Taper le nom de la fonction (ex: SOMME).
- 4. Ouvrir une parenthèse ( pour définir les arguments de la fonction.
- 5. Saisir ou sélectionner les différents arguments constituant la fonction en les séparant par des opérateurs de formules.
- 6. Fermer la parenthèse ) et appuyer sur Entrée.

#### 2<sup>ème</sup> méthode :

- **1.** Placer le curseur dans la cellule où doit être saisie la formule.
- **2.** Cliquer sur  $f_{*}$  ou choisir la commande Insertion Fonction,
- **3.** Sélectionner la **Catégorie** et le **Nom de la fonction** désirés. *La syntaxe de la fonction apparaît ainsi qu'une brève description.*
- 4. Cliquer sur la case Suivant >
- 6. .Valider par OK.

| Coller une fonction                                                              | ? ×                                                                                |                                |                                                                          |                              |
|----------------------------------------------------------------------------------|------------------------------------------------------------------------------------|--------------------------------|--------------------------------------------------------------------------|------------------------------|
| Catégorie de fonctions:                                                          | Nom de la fonction:                                                                |                                |                                                                          |                              |
| Les dernières utilisées<br>Tous<br>Finances<br>Date & Heure                      | NBVAL SOMME<br>MOYENNE<br>SI                                                       |                                |                                                                          |                              |
| Math & Irigo<br>Statistiques<br>Recherche & Matrices<br>Base de données<br>Texte | LIEN_HYPERTEXTE<br>NB<br>MAX<br>SIN<br>SOMME.SI                                    | MOYENNE<br>Nombre1<br>Nombre2  | B3:B9                                                                    | <b>1</b> = {100000;110000;1: |
| Logique<br>Information                                                           | VPM                                                                                | Renvoie la movenne (espéranc   | e arithmétique) des arquments, qui neuve                                 | = 214285,7143                |
| MOYENNE(nombre1;nombre2;                                                         | )<br>Athreftime) des summerste auf sourcet                                         | des matrices, ou des référence | e antennedique) des argaments, qui peuve<br>es contenant des nombres.    | ic care acs nombres, acs no  |
| être des nombres, des noms, des r<br>nombres.                                    | nonneuque) des arguments, qui peuvent<br>matrices, ou des références contenant des | Nombre1:                       | nombre1;nombre2; représente de 1 à<br>vous souhaitez obtenir la moyenne. | 30 arguments numériques d    |
|                                                                                  | OK Annuler                                                                         | Résultat                       | t = 214285,7143                                                          | OK Annule                    |

#### Syntaxe d'une fonction : = NOM\_FONCTION(arg1;arg2;etc..)

Exemples : la formule = SOMME(2;13;5) va effectuer la somme de 2+13+5

la formule = **SOMME(D5:D10)** va permettre d'additionner les valeurs contenues dans les cellules D5 à D10.

# DIMENSIONNER LA LARGEUR DES COLONNES OU HAUTEUR DES LIGNES

# Pour Ajuster automatiquement la Largeur ou Hauteur de Colonne ou ligne avec 🖑

- Sélectionner la ou les lignes ou colonnes à ajuster
- Pour une **Largeur de colonne**, double cliquer sur le trait vertical situé à droite de la lettre de la colonne concernée.
- Pour une **Hauteur de ligne**, double cliquer sur le trait horizontal situé audessous du numéro de la ligne à ajuster.

Les largeurs et hauteur de colonnes sont calculés automatiquement en fonction de l'entrée de cellule la plus large de la colonne et la plus haute de la ligne.

|                               | - |   | A    | Б        | C        |
|-------------------------------|---|---|------|----------|----------|
| Double                        |   | 1 |      |          |          |
| cliquer sur un<br>de ces deux |   | 2 | MOIS | AGENCE 1 | AGENCE 2 |

#### POUR REGLER MANUELLEMENT

A

- **1.** Sélectionner la ou les têtes de colonnes à modifier.
- 2. Pointer le trait vertical situé à droite de la dernière colonne concernée
- **3.** Faire un cliquer glisser vers la droite pour augmenter, vers la gauche pour réduire. Lorsque la valeur désirée est obtenue, relâcher la souris.

- **1.** Sélectionner la ou les colonnes à modifier.
- 2. Choisir la commande Format, Colonne, Largeur
- 3. [10 par défaut], taper la nouvelle largeur (ex : 15) et valider par OK.

#### MODIFIER LA LARGEUR D'UNE COLONNE DANS LA FENETRE APERÇU AVANT IMPRESSION

- **1.** Cliquer dans du Choisir la commande **Fichier Aperçu avant impression**.
- 2. Choisir le bouton **Marges**. Les poignées de colonne apparaissent en haut de la page sur le bord droit de chaque colonne.
- **3.** Faire glisser la poignée de colonne vers la gauche ou vers la droite pour modifier la largeur de colonne.

ź

# MISE EN FORME DE TEXTE

Cela permet de :

- Modifier la police, la taille, le style des caractères (**Gras**, *Italique*, <u>Souligné</u>),
- Centrer, aligner à droite ou à gauche le contenu de cellule,
- Justifier un texte sur plusieurs colonnes, Encadrer un tableau,
- Mettre en forme les nombres.

Vous pouvez appeler la commande **Format Cellule** et valider les options des différents onglets ou faire cette mise en forme à l'aide des boutons de la barre d'outils.

#### POUR MODIFIER LE STYLE DE CARACTERE (GRAS, ITALIQUE, SOULIGNE...) :

1. Sélectionner la ou les cellules concernées

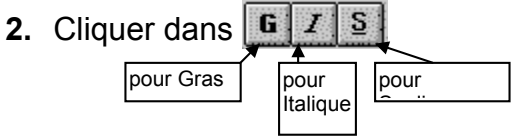

#### Pour modifier la police de caractère :

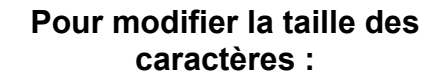

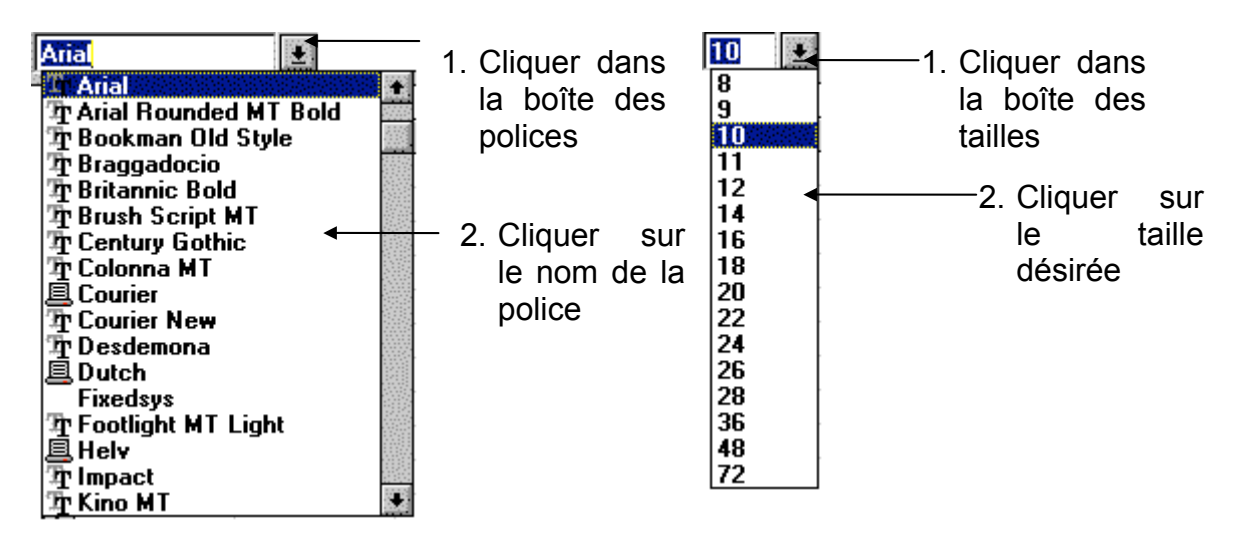

#### POUR MODIFIER L'ALIGNEMENT DANS LES CELLULES (CENTRE, DROIT OU GAUCHE)

- 1. Sélectionner les cellules concernées
- 2. Cliquer dans :

pour aligner à gauche
 pour aligner au centre
 pour aligner à droite

# LE RENVOI A LIGNE AUTOMATIQUE

Cette fonction permet d'écrire sur plusieurs à l'intérieur de la même cellule.

En saisie de texte, appuyer sur **Alt Entrée** pour passer à la ligne.

# **CENTRER UN TEXTE SUR PLUSIEURS CELLULES :**

- 1. Saisir le texte à centrer.
- 2. Sélectionner l'ensemble des cellules utilisées comme zone de centrage
- 3. Cliquer sur 🔛

Attention !! Excel fusionne les cellules en largeur et en hauteur. Pour dé fusionner des cellules faire la commande Format Cellules, onglet Alignement et décocher l'option "Fusionner les cellules".

# MISE EN FORMES RAPIDE DES NOMBRES :

- 1. Sélectionner les cellules à mettre en forme
- 2. Cliquer dans un des boutons décrits ci-dessous.

| Boutons  | Affichage  | Style               | Commentaire                   |
|----------|------------|---------------------|-------------------------------|
| <b>9</b> | 2 584,75 F | Monétaire           | (symbole F                    |
| %        | 33%        | Pourcentage         | (Taper 0,33 pour obtenir 33%) |
| 0001     | 10 384,89  | Millier             | (séparateur de millier)       |
| ;88;     | 10 384,890 | Ajoute une décimale | au nombre                     |
| 4.8      | 10 384,8   | Enlève une décimale | au nombre                     |

**Remarque :** Si des ####### apparaissent, il faut élargir les colonnes.

# POUR REPRODUIRE UNE MISE EN FORME

- 1. Sélectionner les cellules contenant la mise en forme à reproduire
- 2. Cliquer ou double cliquer si copie multiple, sur le bouton pinceau dans la barre d'outils
- 3. Sélectionner la plage de cellules où la mise en forme doit être recopiée.

# **GESTION DES LIGNES ET DES COLONNES**

#### **INSERER DES LIGNES OU DES COLONNES :**

- 1. Placer le curseur à l'endroit où doivent être insérer les lignes/colonnes
- 2. Sélectionner le nombre de lignes ou de colonnes à insérer.
- 3. Choisir la commande Insertion, Ligne (ou Insertion, Colonne)

#### **SUPPRIMER DES LIGNES OU DES COLONNES :**

- **1.** Sélectionner les lignes/colonnes à supprimer
- 2. Choisir la commande Edition Supprimer...

#### **INSERER UNE PLAGE DE CELLULES**

- 1. Sélectionner les cellules à insérer.
- 2. Choisir la commande Insertion, Cellules
- **3.** Spécifier si les cellules sélectionnées doivent être décalées vers le bas ou vers la droite
- 4. Choisir OK.

#### **SUPPRIMER UNE PLAGE DE CELLULES**

- 1. Sélectionner les cellules à Supprimer.
- 2. Choisir la commande Edition Supprimer
- 3. Spécifier si les cellules sélectionnées doivent être décalées vers le bas ou vers la droite
- 4. Choisir OK.

#### **DEPLACER DES COLONNES OU DES LIGNES :**

- 1. Sélectionner les lignes ou les colonnes à déplacer
- 2. Choisir la commande Édition Couper
- **3.** Placer le curseur à la nouvelle position
- 4. Choisir la commande Édition Coller

# **ENCADRER UN TABLEAU**

# 1<sup>ère</sup> méthode

- 1. Sélectionner les cellules à encadrer
- 2. Choisir la commande Format Cellule
- 3. Cliquer dans l'onglet Bordure
- 4. Cliquer Contour pour tracer un trait autour de la zone sélectionnée
- 5. Cliquer Intérieur pour tracer les verticales et Horizontales à l'intérieur du tableau.
- 6. Dans la zone "Style", sélectionner le style de trait désiré.
- 7. Dans la zone "Bordure", sélectionner l'encadrement désiré.
- 8. Choisir OK.

| Présélectio | ns        |              |             | [L        | igne<br><u>S</u> tyle: |               |
|-------------|-----------|--------------|-------------|-----------|------------------------|---------------|
| Bordure —   |           |              | Intérieur   |           | Aucun                  | e             |
|             |           | Texte        | L           |           |                        |               |
| E           |           |              | r           |           | Couleur<br>Autom       | :<br>atique 💌 |
| Le style de | bordure s | électionné p | eut être ap | pliqué en | cliquant               | sur l'une des |

### 2<sup>ème</sup> méthode

- 1. Sélectionner les cellules à encadrer
- 2. Cliquer dans l'icône *Bordure*
- 3. Sélectionner la position et le type de trait

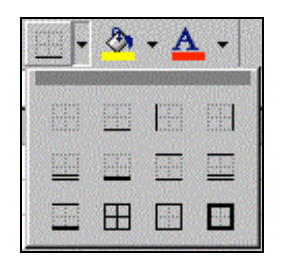

# AJOUTER UN OMBRAGE DE FOND

- **1.** Sélectionner les cellules à mettre en forme.
- 2. Cliquer dans l'icône Couleur et Remplissage
- 3. Sélectionner la couleur

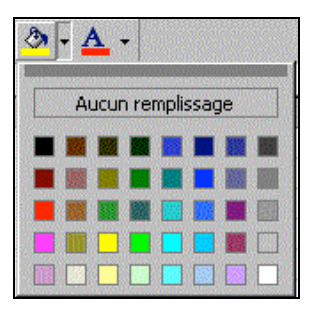

# MISE EN PAGE D'UN TABLEAU

Pour modifier les marges, saisir un en-tête et un pied de page, éventuellement imprimer les numéros de lignes et de colonnes, sortir un quadrillage ou centrer le tableau sur la page, choisir la commande :

 Appeler la commande Fichier Mise en page... ou Si la fenêtre Aperçu est active, choisir le bouton Page, la boîte de dialogue Fichier Mise en page s'affiche. La fenêtre Aperçu reste affichée à l'écran.

Vous arrivez sur l'onglet Page qui vous permet de :

- modifier l'orientation de la page option Portrait ou Paysage,
- modifier l'échelle d'impression du tableau. Taper un nombre supérieur à 100 pour agrandir ou un nombre inférieur à 100 pour réduire le tableau. Sélectionner l'option Ajuster pour imprimer le tableau sur une page.
- 2. Sélectionner les options de mise en page désirées et valider par OK.

| Mise en page                      |                              | ? ×        |
|-----------------------------------|------------------------------|------------|
| Page Marges En-têt                | :e/Pied de page   Feuille    |            |
| Orientation                       |                              |            |
| A © Portrait                      | A C Paysage                  |            |
| Échelle                           |                              | Options    |
| • <u>R</u> éduire/agrandir à:     | 100 🚔 % de la taille normale |            |
| C Ajus <u>t</u> er: 1 🚔 I         | page(s) en largeur sur 🛛 👖 🚔 | en hauteur |
|                                   | -                            |            |
| Format d <u>u</u> papier:         | A4 (210 × 297 mm)            | -          |
| Qualité d'impression:             | 300 ppp                      |            |
| Commencer la <u>n</u> umérotation | à: Auto                      |            |
|                                   |                              |            |
|                                   |                              | OK Annuler |

L'onglet **Marges** vous permet de Modifier les valeurs des **marges** et de **Centrer** le tableau **Horizontalement** et **verticalement** dans la page.

| Mise en page        |                       |               | ?×         |
|---------------------|-----------------------|---------------|------------|
| Page Marges         | En-tête/Pied de pag   | ge Feuille    |            |
|                     | Haut:                 | En-tête:      |            |
| Gauche:             |                       | Droite:       | Options    |
| l                   | <u>B</u> as:<br>2,5 ♣ | Pied de page: |            |
| Centrer sur la page |                       |               | <u></u>    |
| Horizontaleme       | nt 🗖 <u>V</u> er      | rticalement   |            |
|                     |                       | [             | OK Annuler |

L'onglet Feuille vous permet de :

- définir une zone d'impression pour cela cliquer dans cette option, cliquer la flèche rouge à droite de l'option, sélectionner dans votre feuille, la zone d'impression et valider
- de répéter des lignes en haut de page ou des colonnes à gauche afin d'imprimer, en cas de saut de page, vos titres de lignes et de colonnes sur toutes les pages de votre tableau, pour cela cliquer dans cette option, cliquer la flèche rouge à droite de l'option, sélectionner les N° de lignes et les lettres de colonnes à imprimer et valider.
- de modifier l'ordre d'impression des pages, cliquer l'option désirée.

| Page       Marges       En-tête/Pied de page       Feuille         Zone d'impression:       Imprimer       Imprimer         Titres à imprimer       Aperçu       Aperçu         Lignes à répéter en haut:       Options       Options         Colonnes à répéter à gauche:       Impression       Options         Impression       Quadrillage       En-têtes de ligne et de colonne         En noir et blanc       Commentaires:       (Aucun)         Qualité brouillon       Ordre des pages         © Yers le bas, puis à droite       Imprimer (Aucun)                                                                                                    | ise en page                                             | ?               |
|----------------------------------------------------------------------------------------------------|---------------------------------------------------------|-----------------|
| Zone d'impression:       Imprimer         Titres à imprimer       Aperçu         Lignes à répéter en haut:       Imprimer         Colonnes à répéter à gauche:       Impression         Impression       Impression         Quadrillage       En-tjêtes de ligne et de colonne         En noir et blanc       Commentaires:         Qualité brouillon       Impression         Ordre des pages       Impression <ul> <li>Yers le bas, puis à droite</li> <li>Impression</li> <li>A groite, puis vers le bas</li> <li>Impression</li> <li>Impression</li> <li>Impress</li></ul>                                                                                                    | Page Marges En-tête/Pied de page Feuille                |                 |
| Titres à imprimer       Aperçu         Lignes à répéter en haut:       Impression         Colonnes à répéter à gauche:       Impression         Impression       Impression         Quadrillage       En-têtes de ligne et de colonne         En noir et blanc       Commentaires:         Qualité brouillon       Impression         Ordre des pages       Impression         Vers le bas, puis à droite       Impression         Impression       Impression                                                                                                    | Zone d'impression:                                      | Imprimer        |
| Lignes à répéter en haut:       Impression         Impression       Impression         Quadrillage       En-têtes de ligne et de colonne         En noir et blanc       Commentaires:         Qualité brouillon       Impression         Ordre des pages       Vers le bas, puis à droite         À groite, puis vers le bas       Impression                                                                                                    | Titres à imprimer                                       | Ap <u>erç</u> u |
| Colonnes à répéter à gauche:                                                                                                    | Lignes à répéter en haut:                               | Options         |
| Impression<br>Quadrillage En-tétes de ligne et de colonne<br>En noir et blanc Commentaires: (Aucun)<br>Qualité brouillon<br>Ordre des pages<br>Vers le bas, puis à droite<br>À groite, puis vers le bas                                                                                                    | Colonnes à répéter à gauche:                            |                 |
| Quadrillage       En-t_étes de ligne et de colonne         En noir et blanc       Commentaires: (Aucun)         Qualité brouillon         Ordre des pages         Vers le bas, puis à droite         À groite, puis vers le bas                                                                                                    | Impression                                              |                 |
|                                                                                                    | Quadrillage                                             |                 |
| Qualité brouillon         Ordre des pages         © Vers le bas, puis à droite         C À groite, puis vers le bas                                                                                                    | En <u>n</u> oir et blanc Comment <u>ai</u> res: (Aucun) | •               |
| Ordre des pages<br>Ordre le bas, puis à droite<br>Ordre des pages<br>Ordre des pages | Qualité <u>b</u> rouillon                               |                 |
| <ul> <li> <u>V</u>ers le bas, puis à droite             <u>À d</u>roite, puis vers le bas      </li> </ul>                                                                                                    | Ordre des pages                                         |                 |
| O À droite, puis vers le bas                                                                                                    | 🖸 Vers le bas, puis à droite                            |                 |
|                                                                                                    | C À droite, puis vers le bas                            |                 |
|                                                                                                    |                                                         |                 |
|                                                                                                    |                                                         |                 |

# **MODIFICATION DES MARGES EN MODE APERCU**

- 1. Choisir la commande Fichier Aperçu.
- 2. Choisir le bouton Marges. Les marges sont indiquées par des lignes de pointillés.
- **3.** Avec la souris, faire glisser la ligne de pointillée à l'emplacement désiré. La barre d'état indique la taille de la nouvelle marge.

| Microsoft Excel    | - exos     |                  |             |                                                                        |          |      | _ 6 |
|--------------------|------------|------------------|-------------|------------------------------------------------------------------------|----------|------|-----|
| uiv. <u>P</u> réc, | Zoom Impri | mer Pag <u>e</u> | Marges Ape  | rçu des sa <u>u</u> ts de page                                         | Eermer 4 | Aide |     |
|                    |            |                  |             |                                                                        | • •      | ]    |     |
|                    |            | -                |             |                                                                        |          | -    |     |
|                    |            | -                | CHIFFRED    | AFFAIRES FAR AS EVICE                                                  | -        | 1    |     |
|                    |            |                  | INTER IDEE  | 21000 20000 00000<br>21000 20000 00000                                 |          |      |     |
|                    |            |                  | AVEL STER   | 2 Min 2/ min 4/ 999.<br>22 Min 2/ min 4/ 999.<br>22 Min 20 min 4/ 999. |          |      |     |
|                    |            |                  | TGIAL TSUDA | 2230 2300 02300<br>(27300 (43000 307300                                | 1        |      |     |
|                    |            |                  |             |                                                                        |          |      |     |
|                    |            |                  |             |                                                                        |          |      |     |
|                    |            |                  |             |                                                                        |          |      |     |
|                    |            |                  |             |                                                                        |          |      |     |
|                    |            |                  |             |                                                                        |          |      |     |
|                    |            |                  |             |                                                                        |          |      |     |
|                    |            |                  |             |                                                                        |          |      |     |
|                    |            |                  |             |                                                                        |          |      |     |
|                    |            |                  |             |                                                                        |          |      |     |
|                    |            |                  |             |                                                                        |          |      |     |
|                    |            |                  |             |                                                                        |          |      |     |
|                    |            |                  |             |                                                                        |          |      |     |
|                    |            |                  |             |                                                                        |          |      |     |
|                    |            |                  |             |                                                                        |          |      |     |
|                    |            |                  |             |                                                                        |          | _    |     |
|                    |            | <b></b>          |             |                                                                        |          | -    |     |
|                    |            | 10000000         |             |                                                                        |          |      |     |
|                    |            |                  |             |                                                                        |          | _    |     |

# **CREER DES EN-TETES ET DES PIEDS DE PAGE**

- 1. Appeler la commande Fichier Mise en Page, cliquer sur l'onglet Entête/Pied de page.
- 2. Si cela est possible, sélectionner l'en-tête désiré grâce à la liste **En-tête** et le pied de page grâce à la liste **Pied de page**.
- 3. Sinon pour créer des en-têtes et pied de page personnalisés cliquer dans les cases En-tête personnalisé ou Pied de page personnalisé.
- **4.** Activer la zone de saisie correspondant à position attendue.
- 5. Saisir le texte à imprimer. Pour le mettre en forme, sélectionner le et

cliquer le bouton A. Pour insérer la date, l'heure, le N° de page etc.., cliquer les boutons suivants.

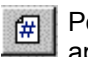

Pour insérer le **N° de page, &[page]** apparaît.

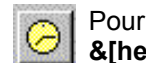

Pour insérer le **l'heure de l'instant**, **&[heure]** apparaît.

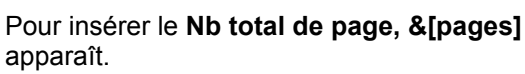

\*

Pour insérer le **Nom du classeur, &[fichier]** apparaît.

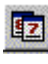

Pour insérer la **date du jour, &[date]** apparaît.

| -    | -       | • | • |
|------|---------|---|---|
|      |         |   |   |
| Dour | ingéror | ī | ~ |
| Pour | inserer | I | e |

Pour insérer le **Nom de la feuille &[onglet]** apparaît.

|                                                   | <u>I</u> mprimer |
|---------------------------------------------------|------------------|
|                                                   | Ap <u>e</u> rçu  |
| <u>n</u> -tête:<br>(aucun)                        | Qptions          |
| En- <u>t</u> ête personnalisé Pie <u>d</u> de pag | e personnalisé   |
| (aucun)                                           |                  |
|                                                   |                  |

| En-tête                                                     |                                                                                         |                            | ? ×      |
|-------------------------------------------------------------|-----------------------------------------------------------------------------------------|----------------------------|----------|
| Pour mettre en forme du tex<br>Pour insérer le numéro de pa | te, sélectionnez-le, et cliquez sur « A »<br>age, la date, l'heure ou le nom du fichier | r : placez                 | ОК       |
| le curseur dans une section,                                | puis cliquez sur le bouton approprié.                                                   |                            | Annuler  |
|                                                             | A 🗑 🔂 🔽 🤇                                                                               |                            |          |
| Section de ga <u>u</u> che:                                 | Section centrale:                                                                       | Section de d <u>r</u> oite | :        |
| Π                                                           |                                                                                         |                            | <u> </u> |
|                                                             |                                                                                         |                            |          |
|                                                             | -                                                                                       | -                          | -        |

# SAUVEGARDER UN CLASSEUR

 Choisir la commande Fichier Enregistrer, ou cliquer dans La 1<sup>ère</sup> fois Excel bascule dans la commande Fichier Enregistrer sous, saisir le nom du classeur et sélectionner le dossier d'enregistrement et OK.

#### POUR ENREGISTRER UN CLASSEUR SOUS UN AUTRE NOM OU UN AUTRE REPERTOIRE

- 1. Choisir la commande Fichier Enregistrer sous
- 2. Taper le nom du tableau
- 3. Choisir OK

| Enregistrer sous<br>Enregistrer dans: 🏠 Mes Documents 💿 💽 💽 🥐 💷 🏢 📰 | ? ×                               |
|---------------------------------------------------------------------|-----------------------------------|
| anniversaire nicole<br>Dudget maison<br>Emploi du temps antony      | Enregistrer<br>Annuler<br>Options |
| Nom de fichier: Classeur1                                           |                                   |

# APERÇU DU TABLEAU AVANT IMPRESSION

• Cliquer sur le bouton 🖸 ou choisir la commande Fichier Aperçu avant impression.

# **IMPRIMER UN TABLEAU**

• Cliquer dans 🖨 ou Choisir la commande Fichier Imprimer et OK.

| Imprimer                                                          |                                                                       |                             | ? ×                         |
|-------------------------------------------------------------------|-----------------------------------------------------------------------|-----------------------------|-----------------------------|
| Imprimante                                                        | HP DeskJet 720C Series                                                | •                           | P <u>r</u> opriétés         |
| État:<br>Où:<br>Commentaire:<br>Type:                             | Inactive<br>LPT1:<br>HP DeskJet 720C Series<br>HP DeskJet 720C Series |                             | Imprimer dans<br>un fichier |
| Impression<br>C Sélection<br>Equilles sélection<br>C Classeur ent | ctionnées<br>ier                                                      | Copies<br>Nombre de copies: | Copies<br>assemblées        |
| Étendue<br>© <u>T</u> out<br>© <u>P</u> age(s) [                  | 26: A à <u>i</u> A                                                    |                             |                             |
|                                                                   | Aper <u>çu</u>                                                        | ОК                          | Annuler                     |

#### POUR IMPRIMER UNE PARTIE DU TABLEAU

- 1. Sélectionner les cellules à imprimer
- 2. Appeler la commande Fichier Imprimer, activer l'option Sélection et OK

# FERMER UN CLASSEUR

Cette commande permet de mettre fin au travail dans un classeur et de passer à la création d'un nouveau classeur.

• Choisir la commande Fichier Fermer.

# **OUVRIR UN CLASSEUR EXISTANT**

- 1. Choisir la commande Fichier Ouvrir, ou cliquer dans 🖼
- 2. Sélectionner le fichier désiré
- 3. Choisir OK.

| Regarder <u>d</u> ans: | Arrow Mes Documents           | 🗾 🖻 🔕 🖻 🖪 | 7                    |
|------------------------|-------------------------------|-----------|----------------------|
| anniversaire           | nicole                        |           | <u>O</u> uvrir       |
| Budget mais            | n<br>Nos antony               |           | Annuler              |
|                        |                               |           | Appro <u>f</u> ondir |
|                        |                               |           |                      |
|                        |                               |           |                      |
| 8                      |                               |           |                      |
|                        |                               |           |                      |
|                        |                               |           |                      |
| Chercher les fich      | ers qui répondent à ces critè | res:      |                      |

# **QUITTER EXCEL**

Cette commande permet de mettre fin à la session de travail du logiciel EXCEL.

• Choisir la commande Fichier Quitter.

# **COPIE DE CELLULES**

- 1. Sélectionner les cellules à copier.
- 2. Choisir la commande Edition Copier ou cliquer sur
- 3. Placer le curseur à l'endroit où les cellules doivent être copiées.
- 4. Choisir la commande Edition Coller ou cliquer sur 🕮

**Remarque** : La commande **Edition Collage spécial**... permet d'indiquer qu'un des éléments suivants sera copié ou bien tous : **Formules, Valeurs, Formats, Commentaires, Blancs non compris.** 

# **CREER UNE SERIE DE VALEURS**

Ð

- **1.** Saisir la valeur de départ de la série à créer (Une date, un mois, un libellé...)
- 2. Éventuellement dans la cellule suivante, saisir une 2<sup>ème</sup> valeur, indiquant le pas de progression et sélectionner les deux cellules.
- **3.** Cliquer et faire glisser la poignée noire de recopie jusqu'à la dernière cellule de la série à créer.

| MOIS    | AGENCE 1   | AGENCE 2 |
|---------|------------|----------|
| JANVIER |            |          |
| FÉVRIER |            |          |
| MARS    | FÉVRIER    |          |
| AVRIL   | I LYINILIN |          |
| MAL     |            |          |

Ou 

- **1.** Saisir la valeur de départ de la série dans la 1<sup>ère</sup> cellule de la plage.
- 2. Sélectionner la cellule de départ et les cellules où la série doit être créée.
- 3. Choisir la commande Edition Recopier Série.
- 4. Activer les options désirées et valider. Cocher Tendance si la valeur du pas ne doit pas être prise en compte dans le calcul de type géométrique. Type Géométrique permet de créer une série en multipliant la valeur du pas à la valeur de départ au lieu de l'additionner.

| C 4.44   |                         | LINE de berne          | and the second second second |
|----------|-------------------------|------------------------|------------------------------|
| Serie en | Type                    |                        | ОК                           |
|          | U Li <u>n</u> eaire     | • <u>J</u> our         |                              |
| Colonnes | 🗌 🔿 <u>G</u> éométrique | 🗌 🖸 Jour <u>o</u> uvré | Annuler                      |
|          | Chronologique           | C Mois                 |                              |
| Tendance | C Recopie incrémentée   | C Anné <u>e</u>        |                              |

# LA GESTION DES ONGLETS DE FEUILLE

#### **RENOMMER UN ONGLET DE FEUILLE**

- 1. Double cliquer sur l'onglet de feuille à renommer.
- 2. Saisir le nouveau nom de le feuille (il *ne doit pas excéder 31 caractères alpha numériques, espace compris)* et **OK**.

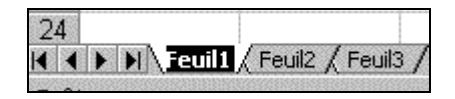

#### POUR DEPLACER UN ONGLET DE FEUILLE

• Cliquer sur l'onglet à déplacer, garder cliquer et faire glisser la souris vers sa nouvelle position. Lorsque la position est atteinte relâcher la souris.

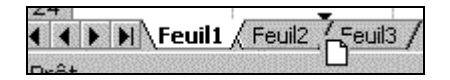

#### 

- 1. Cliquer sur l'onglet de la feuille à copier
- 2. Maintenir la touche Ctrl enfoncée, cliquer et faire glisser la souris vers sa nouvelle position. Relâcher la souris et ensuite Ctrl.

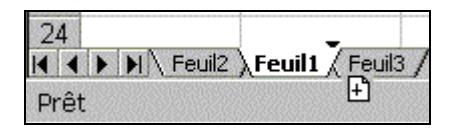

#### POUR COPIER OU DEPLACER UNE FEUILLE AVEC LE 📾

- 1. Si la copie ou déplacement doit s'opérer vers un autre classeur, ouvrir avant le classeur de destination et revenir au classeur d'origine.
- 2. Cliquer sur l'onglet de feuille à copier ou à déplacer.
- 3. Appeler la commande Edition Déplacer ou copier une feuille...
- 4. Si l'opération doit s'effectuer vers un autre classeur, ouvrir la liste intitulée « **Dans le classeur** » et cliquer sur le nom du classeur de destination.
- 5. Dans la zone « Avant la feuille », cliquer sur la feuille qui déterminera la position de la nouvelle feuille.
- 6. Si vous désirez copier la feuille, n'oubliez pas de cocher la case « Créer une copie ».
- 7. Valider en cliquant OK.

| Déplacer ou copier                                               | ? ×     |
|------------------------------------------------------------------|---------|
| Déplacer les feuilles sélectionnées<br>Dans le <u>cl</u> asseur: | ОК      |
| nclients.xls                                                     | Annuler |
| Avant la feuille:                                                |         |
| Feuil1                                                           |         |
| Feuil21                                                          |         |
| CLIENTS                                                          |         |
| (en dernier)                                                     |         |
| Créer une copie                                                  |         |

#### POUR SELECTIONNER PLUSIEURS ONGLETS DE FEUILLE

#### Pour une sélection en continu

• Cliquer sur le 1<sup>er</sup> onglet de feuille à sélectionner, maintenir la touche **Maj enfoncée** et cliquer sur le dernier onglet à sélectionner.

#### Pour une sélection en discontinu

 Cliquer sur le 1<sup>er</sup> onglet de feuille à sélectionner, maintenir la touche Ctrl enfoncée et cliquer sur tous les onglets à sélectionner.

#### SUPPRIMER UNE OU PLUSIEURS FEUILLES DANS UN CLASSEUR

Attention la suppression des feuilles est définitive, on ne pourra plus les retrouver.

- 1. Sélectionner les onglets de feuilles à supprimer
- 2. Appeler la commande Edition Supprimer une feuille
- 3. Au message de confirmation cliquer **Oui** pour confirmer la suppression.

#### MODIFIER LES OPTIONS D'EXCEL

- 1. Appeler la commande Outils Options
- **2.** Cliquer l'onglet **Général** pour modifier les options générales ou cliquer l'onglet **Affichage** pour modifier le options Affichage.
- 3. Sélectionner les options désirées et valider par OK.

| Options                            |                    |                                                            | ? ×                            |                                                                                             |                                                 |                                                      |                               |
|------------------------------------|--------------------|------------------------------------------------------------|--------------------------------|---------------------------------------------------------------------------------------------|-------------------------------------------------|------------------------------------------------------|-------------------------------|
| Transition                         | Listes pers.       | Graphique                                                  | Couleur                        |                                                                                             |                                                 |                                                      |                               |
| Affichage                          | Calcul             | Modification                                               | Général                        |                                                                                             |                                                 |                                                      |                               |
| Affichage                          |                    |                                                            | internet and the second        | Options                                                                                     |                                                 |                                                      | ?:                            |
| Barre de formule                   | 🔽 Ba               | rre d'état                                                 | No. Carlo State                | Transition                                                                                  | Listes pers.                                    | Graphique                                            | Couleur                       |
| _                                  |                    |                                                            |                                | Affichage                                                                                   | Calcul                                          | Modification                                         | Général                       |
| O Aucune Objets                    | Indicateur seul    | C Comme                                                    | ent <u>ai</u> re et indicateur | Paramètres<br>Style de référer<br>Ignorer les autr                                          | nce L1 <u>C</u> 1<br>res applications           | Afficher la fenêtre c<br>A <u>v</u> ertissement sono | les P <u>r</u> opriétés<br>re |
| Afficher <u>t</u> out     Fenêtres | O Indicateurs de p | oosition O <u>M</u> asqu                                   | er tout                        | Activer l'alerte <u>r</u><br>Liste des dernie                                               | <u>m</u> acro<br>ers <u>fi</u> chiers utilisés: | Zoom avec la roulet                                  | te IntelliMouse               |
| Sauts de page Formules             | 의<br>의             | Symboles du plan<br>Valeurs <u>z</u> éro                   |                                | Nom <u>b</u> re de feuilles                                                                 | de calcul par nouveau cla                       | isseur: 3                                            | <b>Ð</b>                      |
| 🔽 E <u>n</u> -têtes de ligne       | et de colonne      | Barre de défilement <u>h</u> orizo                         | ontale                         | Police standard:                                                                            | Arial                                           |                                                      | Taille: 10 💌                  |
| ☑ Quadrillage<br>Couleur: Automa   | tique 🔽 🔽          | Barre de défilement <u>v</u> ertion<br>Onglets de classeur | ale                            | Dossi <u>e</u> r par défaut:<br>Autre dossier de <u>d</u> é<br><u>N</u> om de l'utilisateur | : C:\nic<br>émarrage: C:<br>:                   | cole                                                 |                               |
|                                    |                    | ОК                                                         | Annuler                        |                                                                                             |                                                 | 0                                                    | Annuler                       |

# LA FONCTION SI.

Renvoie une valeur si la condition que vous spécifiez est VRAIE et une autre valeur si la condition est FAUSSE.

On utilise la fonction SI pour effectuer un test conditionnel sur des valeurs et des formules.

#### Syntaxe

#### SI(test\_logique;valeur\_si\_vrai;valeur\_si\_faux)

**test\_logique** représente toute valeur ou expression qui peut prendre la valeur VRAI ou FAUX. Par exemple, A10=100 est une expression logique ; si la valeur contenue dans la cellule A10 est égale à 100, le résultat de l'expression est VRAI. Dans le cas contraire, le résultat est FAUX. Cet argument peut utiliser n'importe quel <u>opérateur de calcul par comparaison</u>.

**valeur\_si\_vrai** est la valeur qui est renvoyée si le test logique est VRAI. Par exemple, si cet argument est la chaîne de texte « Cadre dans le budget » et si le résultat de l'argument du test logique est VRAI, la fonction SI affiche le texte « Cadre dans le budget ». Si le résultat de l'argument test\_logique est VRAI et si l'argument valeur\_si\_vrai est vide, il renvoie 0 (zéro). Pour afficher le mot VRAI, utilisez la valeur logique VRAI pour cet argument. L'argument valeur\_si\_vrai peut aussi être une autre formule.

**valeur\_si\_faux** est la valeur qui est renvoyée si le test logique est FAUX. Par exemple, si cet argument est la chaîne de texte « Dépasse le budget » et si le résultat de l'argument du test logique est FAUX, la fonction SI affiche le texte « Dépasse le budget ». Si le résultat de l'argument test\_logique est FAUX et si l'argument valeur\_si\_faux est omis (à savoir s'il n'y a pas de virgule derrière valeur\_si\_faux), la valeur logique FAUX est renvoyée. Si l'argument test\_logique est FAUX et si l'argument valeur si'il y a une virgule suivie de la parenthèse fermante derrière valeur\_si\_faux), alors la valeur 0 (zéro) est renvoyée. L'argument valeur\_si\_faux peut aussi être une autre formule.

#### Notes

- Il est possible d'imbriquer jusqu'à sept fonctions SI comme arguments valeur\_si\_vrai et valeur\_si\_faux pour élaborer des tests plus complexes. Voir le dernier des exemples suivants.
- Lorsque les arguments valeur\_si\_vrai et valeur\_si\_faux sont évalués, la fonction SI renvoie la valeur transmise par l'exécution de ces instructions.

#### Exemple de si simple

|   | C2     | •          | fx. | =SI(A2>B2;"Dép: | asse le budget";"OK") 🧳 |
|---|--------|------------|-----|-----------------|-------------------------|
|   |        | A          |     | В               | С                       |
| 1 | Dépens | es réelles | Dép | enses prévues   |                         |
| 2 | 1      | 500,00 €   |     | 900,00€         | Dépasse le budget       |
| 3 |        | 500,00 €   |     | 900,00 €        | OK                      |
| 4 |        | 500,00 €   |     | 925,00 €        | OK                      |

| Dans o | cet | exemple | : |
|--------|-----|---------|---|
|        |     |         |   |

La cellule C2 contient une formule utilisant le SI.

La condition de ce SI est A2 > B2

Lorsque vous appuyez sur entrée, cette condition est évaluée par excel

Si la condition est vraie, c'est le texte "dépasse le budget" qui est affiché dans C2

Si la condition est fausse, c'est le texte "OK" qui est affiché en C2

#### Exemple de si imbriqué

|   | B2 🔻 | fx     | =SI(A2<5;"D";S | I(A2<10;"C";S | l(A2<15;"B";" | "A"))) |
|---|------|--------|----------------|---------------|---------------|--------|
|   | A    | В      | C              | D             | E             |        |
| 1 | Note | Lettre |                |               |               |        |
| 2 | 9[   | С      |                |               |               |        |
| 3 | 12   | В      | Ţ              |               |               |        |
| 4 | 4    | D      |                |               |               |        |
| 5 | 17   | A      |                |               |               |        |
| 6 | 14   | В      |                |               |               |        |
| 7 | 15   | A      |                |               |               |        |

Cet exemple affiche la lettre A,B, C ou D dans la colonne B en fonction de la note correspondante dans la colonne A:

# =SI(A2<5;"D";SI(A2<10;"C";SI(A2<15;"B";"A")))

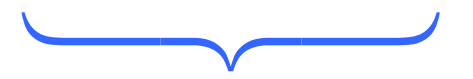

La cellule B2 contient un SI dont le paramètre valeur\_si\_faux contient lui même un SI.

La condition du premier SI est A2 < 5

Lorsque vous appuyez sur entrée, cette condition est évaluée

Si la condition est vraie, c'est le texte "D" qui est affiché dans B2

Si la condition est fausse, c'est le SI imbriqué c'est-à-dire SI(A2<10;"C";SI(A2<15;"B";"A")) qui est évalué.

La condition de ce si imbrique est A2 < 10.

Si A2 < 10, le texte "C" est affiché en B2, sinon excel évalue SI(A2<15;"B";"A") et affiche "B" ou "A" selon que la condition A2<15 est vraie ou fausse.

Remarquez que si on avait écrit ce SI de la manière suivante, cella aurait donné exactement le même résultat

=SI(A2>=15;"A";SI(A2>=10;"B";SI(A2>=5;"C";"D")))

# CREER UN GRAPHIQUE DANS UNE FEUILLE DE CALCUL

- 1. Sélectionner les cellules de la feuille à utiliser pour générer le graphique
- 2. Cliquer dans l'icône Assistant graphique...
- 3. Sélectionner les options et cliquer sur Suivant .à chaque étape
- 4. Quand toutes les options sont définies, cliquer Fin.
- 5. Le graphique apparaît au milieu de votre feuille, avec la barre d'outils graphique. Cliquer dessus et le faire glisser jusqu'à l'emplacement désiré. Quand le graphique est sélectionné, pour le dimensionner, cliquer et faire glisser avec la souris une des poignées noires situées dans un des coins.

# CREER UN GRAPHIQUE DANS UNE NOUVELLE FEUILLE DU CLASSEUR

- 1. Sélectionner les cellules de la feuille à représenter sous forme graphique
- **2.** Appuyer sur la touche de fonction **F11.** *Excel trace un histogramme dans une feuille intitulé Graph1, graph2...*

Vous pouvez à tout moment modifier les options graphiques en cliquant le bouton 🕮

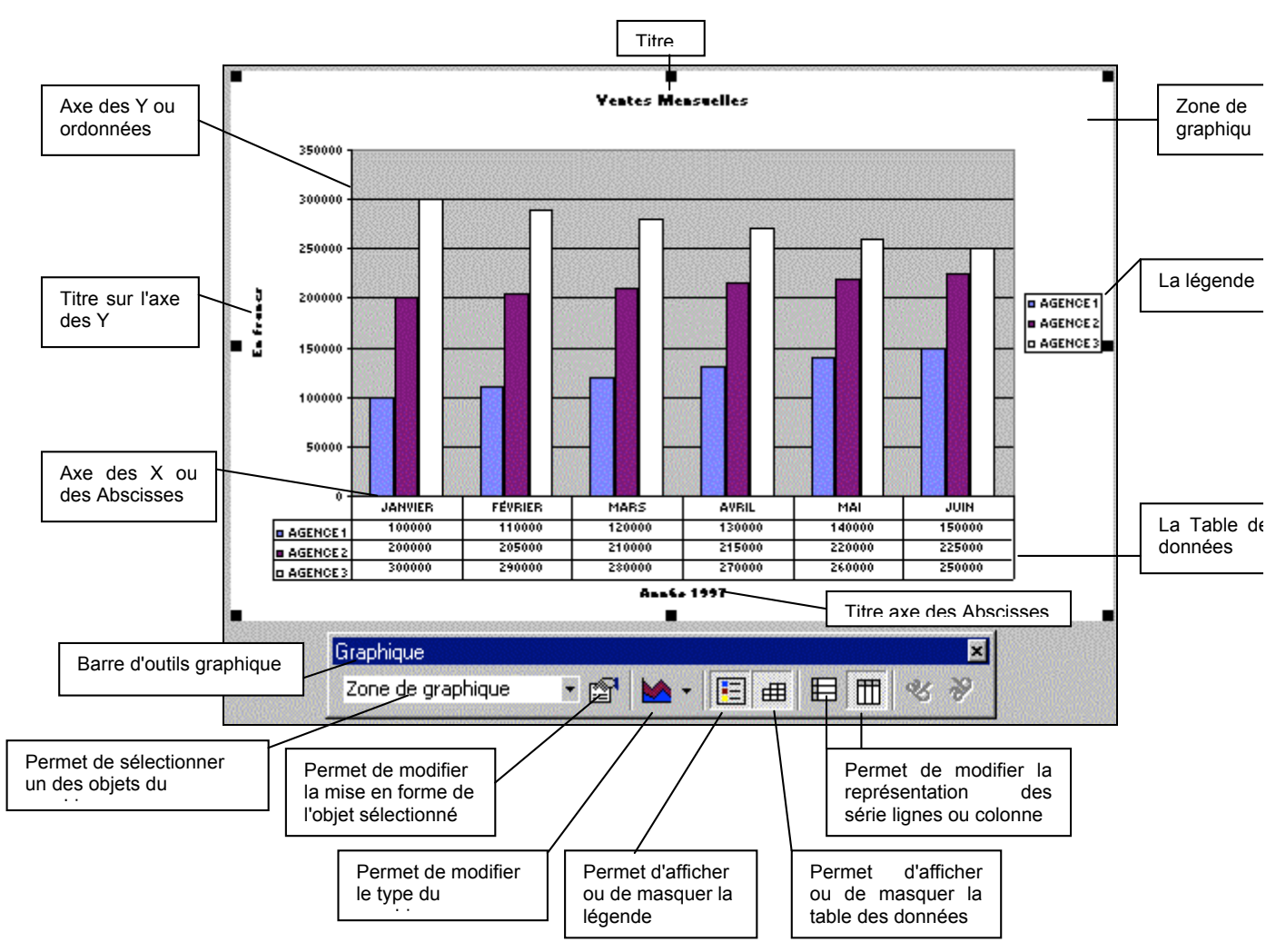

# LA BASE DE DONNEES

#### **DEFINITION DES TERMES UTILISES**

Une base de données est constituée de champs et d'enregistrements. **Un champ** contient les différents types de données de la base de données. Chaque champ doit posséder un en-tête de colonne qui devient un **nom de champ**. Vous devez avoir **un champ par colonne**.

Les **noms de champs** doivent se trouver sur **la 1<sup>ère</sup> ligne de la base de données**. Toutes les autres lignes situées au-dessous constituent des **fiches**. Vous ne devez pas sauter de lignes entre les enregistrements.

**Une fiche** ou **Enregistrement** représente toutes les données, tous les champs d'une ligne. Chaque ligne de la base de données est une fiche distincte.

|            | А                | B         | C       | D         |   |                                              |
|------------|------------------|-----------|---------|-----------|---|----------------------------------------------|
| Un champ 1 |                  | _iste des | clients |           |   | 1 <sup>ère</sup> ligne de la base de données |
| 2          |                  |           |         |           |   | contenant les noms de champs                 |
| 3          | — Nom            | СР        | Vendeur | Montant - | _ |                                              |
| 4          | Aubry Françoise  | 13012     | Jeanne  | 22 800 F  |   |                                              |
| 5          | Boulle Laurent   | 13008     | Pascale | 23 500 F  |   |                                              |
| 6          | Desprès Susanne  | 13012     | Michel  | 11 620 F  |   |                                              |
| 7          | Henriot David    | 13005     | Jeanne  | 26 510 F  |   | Lin                                          |
| 8          | Roussel Didier   | 13006     | Michel  | 38 045 F  |   | orragistromont                               |
| 9          | Rivière Thomas   | 13008     | Jeanne  | 20 000 F  |   |                                              |
| 10         | Valesco Anna     | 13008     | Michel  | 25 000 F  |   |                                              |
| 11         | Vannier Jean-Luc | 13006     | Pascale | 15 000 F  |   | Plage de cellules                            |
| 12         |                  |           |         |           |   | de données                                   |

# LA GRILLE DE SAISIE

Elle permet de visualiser fiche par fiche les données de la base. Pour utiliser cette fonction, vous devez **avoir déjà saisi** la **1**<sup>ère</sup> **ligne contenant les noms de champs et un enregistrement.** 

- 1. Cliquer dans une des cellules de la base de données.
- 2. Appeler la commande Données Grille...
- **3.** Le 1<sup>er</sup> enregistrement apparaît. Plusieurs commandes sont alors possibles.

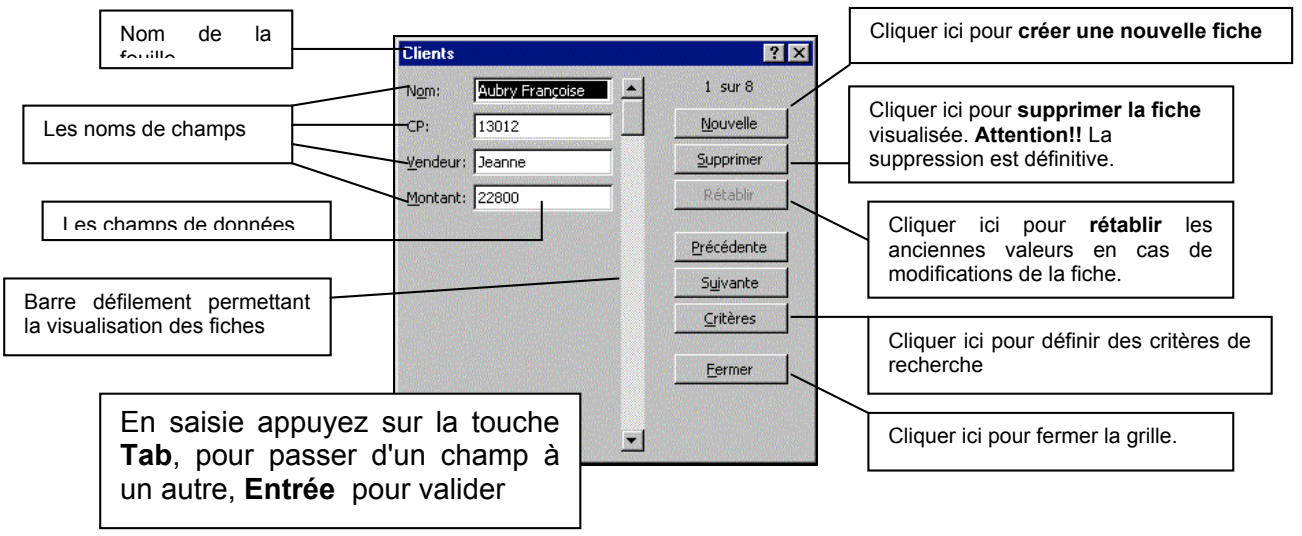

# TRIER LES DONNEES

- Sur un seul critère 1. Cliquer dans une des cellules de la colonne servant de critère de tri.
  - 2. Cliquer sur pour trier en ordre croissant ou sur pour un ordre décroissant.

#### Sur plusieurs critères

- 1. Cliquer dans une des cellules de la base de données.
- 2. Appeler la commande Données Trier.
- Dans la zone 1<sup>ère</sup> clé, sélectionner le champ qui va servir de 1<sup>er</sup> critère de tri et sélectionner l'ordre de tri Croissant ou Décroissant.
- Éventuellement, définir les 2<sup>ème</sup> et 3<sup>ème</sup>
   clé et valider par OK.

| Trier                              | ? ×                                          |
|------------------------------------|----------------------------------------------|
| Trier par                          | © ⊆roissant<br>O <u>D</u> écroissant         |
| Puis par                           | Cr <u>oi</u> ssant<br>C Déc <u>r</u> oissant |
| Puis par                           | Croissant<br>C Décroi <u>s</u> sant          |
| Ligne de titres —<br>• O <u>ui</u> | C Non                                        |
| Options                            | OK Annuler                                   |

# **INSERER DES SOUS-TOTAUX AUTOMATIQUES**

- **1.** Trier le tableau sur la colonne qui va servir de critère au déclenchement d'une ligne de sous-total. Activer une des cellules de la liste.
- 2. Appeler la commande Données Sous-Total.
- **3.** Dans la zone **"A chaque changement de :**", sélectionner le champ qui à chaque changement va déclencher un sous-total.
- **4.** Dans la zone **"Utiliser la fonction :**", sélectionner la fonction qui va permettre d'effectuer le sous-total.
- 5. Dans la zone "Ajouter un sous-total à :", sélectionner le champ sur lequel va s'effectuer le sous-total.
- 6. Pour avoir plusieurs sous-totaux, décocher l'option "Remplacer les soustotaux existants". Éventuellement cochez ou décochez les options "Saut de page entre les groupes et Synthèse sous les données".
- 7. Cliquer OK pour valider ou le bouton "Supprimer tout" pour effacer tous les sous-totaux existants.

| Sous-total                                                                                                    | ? ×            |
|----------------------------------------------------------------------------------------------------|----------------|
| À chaque changement de:                                                                                       | OK             |
| CAT                                                                                                    |                |
| Utiliser la fonction:                                                                                         | Annuler        |
| Somme                                                                                                    | Supprimer tout |
| Ajouter un sous-total à:                                                                                      |                |
| VILLE                                                                                                    |                |
| MONTANT                                                                                                    |                |
| SEXE                                                                                                    |                |
| <ul> <li><u>Remplacer les sous-totaux existants</u></li> <li><u>Saut</u> de page entre les groupes</li> </ul> |                |
| Synthèse sous les données                                                                                     |                |

# UTILISER UN FILTRE AUTOMATIQUE

- 1. Se placer dans une des cellules de la liste à filtrer.
- 2. Appeler la commande **Données Filtre Filtre Automatique**. A droite de chaque champ apparaît une flèche noire, zone de liste.
- **3.** Ouvrir la liste du champ qui contient la valeur de filtrage. *Chaque liste recense toutes les valeurs du champ.*
- **4.** Sélectionner la valeur qui va servir de critère de recherche. Excel affiche immédiatement les fiches répondant aux critères. Les N° de ces lignes apparaissent en bleues et le nombre de fiches répondant aux critères est affiché sur la barre d'état.
- 5. Recommencer les opérations 3 & 4 pour chaque champ de filtrage.

| NOM 👻     | PRENON  | CF 🕶  | VILLE 🖵       | MONTANT 🗸 | SE) 🗸 | PA) 🗸 | C/ 🗸 |
|-----------|---------|-------|---------------|-----------|-------|-------|------|
| BOULANGER | Robert  | 13130 | (Tous)        | 18 000,00 | M     | N     | 1    |
| BOULANGER | Pierre  | 84000 | (10 premiers) | 1 500,00  | M     | N     | 1    |
| LEGRAS    | Charles | 13200 | AIX           | 15 000,00 | M     | 0     | 1    |
| WALTER    | Paule   | 13007 | ALLAUCH       | 5 000,00  | F     | N     | 1    |
| LADURIE   | Victor  | 13007 | AVIGNON       | 3 200,00  | M     | 0     | 1    |
| ROZIER    | Alice   | 13013 | ISTRES        | 15 280,00 | F     | 0     | 1    |
| LAMOTTE   | Jacques | 13400 | MARSEILLE     | 2 500,00  | M     | 0     | 1    |
| TERRASSE  | Albert  | 30000 | MARTIGUES     | 5 642,00  | M     | N     | 1    |
| CAULIN    | Renée   | 83000 | NANTES        | 7 250,00  | F     | N     | 1    |
| AMARISSE  | Jean    | 13340 | SALON         | 2 880,00  | M     | 0     | 2    |
| LEPETIT   | Louis   | 13004 | TOULON        | 4 000,00  | M     | 0     | 2    |

**Pour enlever un critère de sélection à un champ** : Ouvrir la liste du champ désiré et cliquer l'option **Tout**, pour tout réafficher.

Pour annuler tous les critères : Faire la commande Données Filtre Afficher Tout.

#### **CREER DES FILTRES PERSONNALISES**

- 1. Ouvrir le champ concerné par la valeur de filtrage.
- 2. Cliquer sur l'option Personnalisé...
- Dans la zone "Afficher les lignes dans lesquelles", sélectionner les opérateurs de comparaison et les valeurs de filtrage en n'oubliant de cliquer Et si les deux critères doivent être satisfait, ou Ou si seul l'un d'entre eux doit l'être et Valider par OK.

| fficher les lignes dans lesquelles |   |           |         |
|------------------------------------|---|-----------|---------|
| égal<br>C Et ⊙ Ou                  | • | TOULON    | ОК      |
| égal                               | - | MARSEILLE | Annuler |

# VALIDATION DES DONNEES

La validation des données va permettre de définir des critères de validation aux différents champs de la base de données.

- 1. Sélectionner les données concernées
- 2. Appeler la commande Données validation, onglet Options.
- Ouvrir la liste Autoriser et choisir une option en fonction du type de données à autoriser dans la cellule.

Pour les choix **Nombre entier, Décimal, Date, Heure,** choisir un opérateur dans la liste **Données** et compléter les options en fonction de l'opérateur sélectionné. Pour "**longueur du texte**", choisir **égale à** et saisir le nombre de caractères autorisés. Pour "**Liste**", préciser les références de cellules contenant les données autorisées et éventuellement activer l'option liste déroulante.

Pour **"Personnalisé"**, saisir la formule de calcul de type logique, le résultat doit être vrai ou faux.

Cocher **Ignorer si vide** pour accepter que la cellule reste vide.

4. Cliquer sur l'onglet "Message de saisie"

pour saisir éventuellement un message qui sera afficher lors de la saisie des données de la cellule et cliquer l'onglet "**Alerte d'erreur**" afin de définir le message à afficher en cas de saisie de données ne répondant pas aux critères de validation.

Exemple : validation de données pour le champ SEXE.

|   | E         | F    | G          | Н        |   | J      |
|---|-----------|------|------------|----------|---|--------|
| 1 | MONTANT   | SEXE | PAYE       | CAT      |   | Source |
| 2 | 1 500,00  | M    |            | 1        |   | М      |
| 3 | 2 500,00  | M    |            |          | 1 | F      |
| 4 | 15 000,00 | M Ta | apez Mipo  | ur       |   |        |
| 5 | 4 000,00  | M M  | asculin ou | i F pour |   |        |
| 6 | 1 790,00  | M fé | minin      |          |   |        |
| 7 | 12 200,00 | F    | N          | 3        | _ |        |

| dation des données                         |                                   |
|--------------------------------------------|-----------------------------------|
| tions Message de saisie Alert              | e d'erreur                        |
| tères de validation                        |                                   |
| <u>A</u> utoriser:                         |                                   |
| Liste                                      | 🔲 Ignorer si <u>vi</u> de         |
| Données:                                   | Liste <u>d</u> éroulante dans     |
| comprise entre                             | la cellule                        |
| Source:                                    |                                   |
| =\$J\$2:\$J\$3                             | <u>.</u>                          |
| Appliquer ces modifications aux identiques | cellules dont les paramètres sont |
|                                            |                                   |
| FEDGOR FOUL                                | OK Appuk                          |

| Validation des données                    | ? ×       |
|-------------------------------------------|-----------|
| Options Message de saisie Alerte d'erreur |           |
| Quand la cellule est sélectionnée         |           |
| Afficher le message de saisie suivant     |           |
| <u>T</u> itre:                            | No. State |
| CHAMP Sexe                                |           |
| Message de saisie:                        | N.S. Star |
| Tapez M pour Masculin ou F pour féminin   | A         |
| Effager tout OK An                        | inuler    |

| Validation des donr                   | nées                                              | ? ×     |
|---------------------------------------|---------------------------------------------------|---------|
| Options Message                       | de saisie Alerte d'erreur                         |         |
| Quand des donn<br>Afficher le message | ées non valides sont saisies<br>d'erreur suivant: |         |
| Styl <u>e</u> ;                       | <u>T</u> itre:                                    |         |
| Arrêt                                 | Erreur                                            |         |
|                                       | Message d'erreur:                                 |         |
| $\mathbf{x}$                          | Tapez M ou F rien d'autre n'est autorisé          | A       |
| Effa <u>c</u> er tout                 | ОК                                                | Annuler |

# CREER UN FILTRE ELABORE

#### **CREER UNE ZONE DE CRITERES**

Une zone de critères est une plage de cellules qui contient tous **les critères de comparaisons** qui vont permettre de **rechercher, d'extraire ou de supprimer** les données correspondants à ces critères. Cette zone est située dans **une zone vide** de la feuille contenant la base de données.

Les données peuvent être filtrée sur place, c'est à dire sur la base elle-même, ou à un notre emplacement, appelé **zone de destination**.

Cette zone de destination peut être située dans une zone de la feuille contenant la base de données, en dehors de la zone de critère ou dans une autre feuille du classeur.

**Une zone de destination** est composée uniquement des noms de champs que vous désirez afficher pour les enregistrements répondant aux critères.

- 1. Placer le curseur dans une cellule vide éloigné de la base de données.
- **2.** Saisir les noms de champs sur lesquels vont porter les critères, Un champ par colonne.
- En dessous, sans sauter de ligne, saisir les critères de comparaison. Ils peuvent être composés de texte, de nombres ou de formules. La zone de critères est composée au moins de 2 lignes, la 1<sup>ère</sup> contenant les noms de champs, la 2<sup>ème</sup> les critères de recherche.
  - Pour définir les critères de comparaison, vous pouvez utiliser les opérateurs suivants (= égal, > Supérieur, >= Supérieur ou égal, < Inférieur, <= Inférieur ou égal, <> Différent) ainsi que les caractères génériques pour recherche des données alphabétiques, du texte.
     ? : pour remplacer un caractère à l'emplacement du ?.
    - \* : pour remplacer plusieurs caractères à l'emplacement de \*.
  - Les critères saisis sur la même ligne sont liés par l'opérateur ET.
  - Les critères saisis sur plusieurs lignes sont liés par l'opérateur OU.

#### Exemples de zone de critères

| 1 <sup>er</sup> Exemple : | Vendeur | Montant | Tous les clients qui ont comme vendeur |  |  |  |
|---------------------------|---------|---------|----------------------------------------|--|--|--|
|                           | Jeanne  | > 25000 | supérieur à 25000 F                    |  |  |  |
|                           | Vondour |         |                                        |  |  |  |

|                          | Vendeur | Tous    | امد | clionte  | aui | commo | vondour | loanno |    |
|--------------------------|---------|---------|-----|----------|-----|-------|---------|--------|----|
| 2 <sup>ème</sup> Exemple | Jeanne  | Miche   | 100 | CIICILIS | qui | comme | venueui | Jeanne | 00 |
|                          | Michel  | IVIICIN | 51  |          |     |       |         |        |    |

#### UTILISER UNE ZONE DE CRITERE ET DE DESTINATION.

- 1. Placer le curseur dans une des cellules de la base de données
- 2. Appeler la commande Données Filtre Filtre élaboré. L'option Filtrer sur place est sélectionnée et l'option Plages, qui correspond à la plage de la base de données est renseignée.
- 3. Cliquer dans l'option "Zone de critères" et sélectionner la en arrière plan.
- 4. Si vous désirez extraire vers un autre emplacement les enregistrements répondant aux critères, cliquer l'option "Copier vers un autre emplacement", cliquer dans l'option "Destination", qui est maintenant active et sélectionner la zone de destination.

| NOM F        | PRENOM      | CD                 |                   |            | 1 339/37/2010/03/33 | STREET, ST | 2 <b>.</b> 23 | 0         |            |        | 191    |
|--------------|-------------|--------------------|-------------------|------------|---------------------|------------|---------------|-----------|------------|--------|--------|
|              |             | UP                 | VILLE             | MONTANT    | PAYE                | CAT        |               | VILLE     | MONTANT    | CAT    |        |
|              | Georges     | 13000              | MARSEILLE         | 1 790,00   | 0                   | 2          |               | MARSEILLE | > 3000     | 1      |        |
| AMARISSE J   | ean         | 13340              | CASSIS            | 2 880,00   | 0                   | 2          |               |           |            |        |        |
| BARBARET N   | /lax        | 30000              | NIMES             | 9 980,00   | 0                   | 2          |               |           |            |        |        |
| BATELIER J   | acques      | 13006              | MARSEILLE         | 5 000,00   | 0                   | 3          |               | NOM       | VILLE      | CAT    | MONTAN |
| BOULANGER F  | Pierre      | 84000              | AVIGNON           | 1 500,00   | N                   | 1          |               |           |            |        |        |
| BOULANGER R  | lob Filtre  | élaboré            |                   |            |                     | ?          | ×             |           |            |        |        |
| CARTON F     | au          | <u>i</u> p wikelak |                   |            |                     |            | 0.5           | <b>Г</b>  |            |        |        |
| CAULIN R     | len Co      | 41<br>36           |                   |            |                     | OK         |               |           | Zone de de | estina | tion   |
| COLOMBEL E   | ric         | jitrer la lis      | ste sur place     |            |                     | opulor     |               | L         |            |        |        |
| DAYTON H     | iec 🕐 🤉     | opier ver          | s un autre emplai | cement     |                     | lindler    |               |           |            |        |        |
| DUPONT A     | vlai 🔄      |                    |                   | _          | _                   |            |               |           |            |        |        |
| LADURIE V    | /ict Plages |                    | \$A\$1:\$H\$      | 513        |                     |            |               |           |            |        |        |
|              | Zone (      | de critère         | s: Feuil1!\$3     | \$1:\$L\$2 |                     |            |               |           |            |        |        |
| e de données | Destin      | ation:             | Feuil1!\$3        | \$5:\$M\$5 | <b>.</b>            |            |               |           |            |        |        |

**SUPPRIMER LES FICHES REPONDANT A CERTAINS CRITERES.** 

- - 1. Élaborer une zone de critères définissant les fiches à supprimer.
  - 2. Choisir la commande Données Filtre Filtre élaboré.
  - **3.** Définir la zone de critère et valider. *Excel affiche la liste des fiches à supprimer. Vérifier que cette liste correspond bien à ce que vous désirez.*
  - 4. Appeler la commande Edition Supprimer. Faire très attention car les fiches seront supprimées de manière définitives.

# **EFFECTUER DES CALCULS STATISTIQUES BASE DE DONNEES**

Ces calculs statistiques vont concerner les fiches répondant à des critères d'une zone de critère. Dès qu'un élément de la zone de critère est modifié, les calculs sont automatiquement mis à jour.

- **1.** Créer la zone de critère correspondante.
- 2. Cliquer dans la cellule qui doit contenir ce calcul.
- 3. Utiliser une des fonctions base de données sous la forme suivante :

#### =Nomfct(Base\_de\_données;champ;critères)

| Nom de la fonction       | Effet                                                                 |
|--------------------------|-----------------------------------------------------------------------|
| =BDNB(Bdd;;cr)           | Dénombre les cellules de la base de<br>données répondant aux critères |
| =BDSOMME(Bdd;champ;cr)   | Additionne les valeurs du champ<br>répondant aux critères             |
| =BDMOYENNE(Bdd;champ;cr) | Effectue la moyenne des valeurs du<br>champ cité                      |
| =BDMAX(Bdd;champ;cr)     | Extraire la valeur maximale du champ cité                             |
| =BDMIN(Bdd;champ;cr)     | Extraire la valeur minimale du champ<br>cité                          |

# **CREER UN TABLEAU CROISE DYNAMIQUE**

Un tableau croisé dynamique permet la synthèse et l'analyse des données d'un tableau.

- 1. Activer une des cellules du tableau concerné.
- 2. Lancer la commande Données Rapport de tableau croisé dynamique.
- 3. L'assistant tableau croisé dynamique apparaît, sélectionner les options désirées et cliquer **Suivant** pour passer aux options suivantes, à la fin cliquer **Fin**.

| Assistant Tableau croisé dynamique - Étape 1 sur 4 🛛 🤗                                                                                                    | Assistant Tableau croisé dynamique - Étape 2 sur 4 🛛 🕐 🗙                                                                      |
|----------------------------------------------------------------------------------------------------|----------------------------------------------------------------------------------------------------|
| Où se trouvent les données à analyser?<br>© Liste ou base de données Microsoft Excel<br>© Sgurce de données externe<br>© Plages de feuilles de calcul avec étiquettes<br>© Autre tableau croisé dynamique | Où se trouvent vos données?         Plage:       #A\$1:\$H\$24         Image:       Annuler         Annuler       < Précédent |
| Annuler < Précédent Suivant > Ein                                                                                                    |                                                                                                    |
| Assistant Tableau croisé dynamique - Étape 3 sur 4                                                                                                    | ruisez votre tableau croisé                                                                                                   |

| PAGE | VILLE |         |       |
|------|-------|---------|-------|
|      | LIGNE | DONNÉES | VILLE |
|      |       |         | SEXE  |

| Assistant Tableau croisé dynamique - Étape 4 sur 4 🔗 🏾 😤 |                                                                            |       |  |  |  |
|----------------------------------------------------------|----------------------------------------------------------------------------|-------|--|--|--|
|                                                          | Destination:<br>© <u>N</u> ouvelle feuille<br>© F <u>e</u> uille existante |       |  |  |  |
|                                                          | Cliquez sur Fin pour créer le tableau.                                     |       |  |  |  |
| Annuler                                                  | Dp <u>tions &lt; P</u> récédent Suivant :                                  | > Ein |  |  |  |

Le tableau croisé dynamique apparaît; les données sont liées à la liste dont elles sont issues, mais sa mise à jour ne se fait que sur ordre, elle n'est pas automatique. **Pour actualiser les données:** Faire la commande **Données Actualiser les données.** 

|    | A                   | В         | С     | D          | E      |
|----|---------------------|-----------|-------|------------|--------|
| 1  | Somme MONTANT       | CAT       |       |            |        |
| 2  | VILLE               | 1         | 2     | 3          | Total  |
| З  | AIX                 | 18000     |       |            | 18000  |
| 4  | ALLAUCH             |           |       | 18500      | 18500  |
| 5  | AVIGNON             | 1500      |       |            | 1500   |
| 6  | CASSIS              |           | 2880  | 9635       | 12515  |
| 7  | ISTRES              | 15000     |       |            | 15000  |
| 8  | MARSEILLE           | 23480     | 9302  | 31960      | 64742  |
| 9  | MARTIGUES           | 2500      |       |            | 2500   |
| 10 | NANTES              |           | 3000  |            | 3000   |
| 11 | NIMES               | 5642      | 9980  |            | 15622  |
| 12 | SALON               |           | 11000 |            | 11000  |
| 13 | TOULON              | 7250      | 3625  |            | 10875  |
| 14 | Total               | 73372     | 39787 | 60095      | 173254 |
| 15 |                     |           |       |            |        |
| 16 | Tableau croisé dyna | mique     |       | ×          |        |
| 17 | Tableau croisé dyr  | namique · | - 🗊   | <b>9</b> m |        |
| 18 |                     |           |       |            |        |
| 19 | 🔶 🕈 🛶 着             | 1         |       |            |        |
| 20 |                     |           |       |            |        |

#### MODIFIER UN TABLEAU CROISE

- **1.** Cliquer dans le tableau croisé
- 2. Appeler la commande Données Rapport de la tableau croisé dynamique.
- 3. Redéfinir le contenu du tableau

# **MISE EN FORME CONDITIONNELLE**

Elle permet d'effectuer une mise en forme de cellules sous certaines conditions.

- **1.** Sélectionner les cellules concernées par cette mise en forme.
- 2. Appeler la commande Format Mise en forme conditionnelle
- **3.** Sélectionner si cette condition va porter sur **la valeur de la cellule** ou sur le résultat d'une formule de calcul.
- Définir la 1<sup>ère</sup> condition et son format, éventuellement cliquer le bouton Ajouter et indiquez toutes les autres conditions (3 maximum). Cliquer Supprimer pour supprimer une ou plusieurs conditions.
- 5. A la fin cliquer **OK** pour valider.

| Mise en forme conditionnelle                                   |                              |                 | ? ×     |
|----------------------------------------------------------------|------------------------------|-----------------|---------|
| Condition 1                                                    |                              |                 |         |
| La valeur de la cellule est 💌                                  | supérieure ou égale à 💌 🛛 14 |                 | <u></u> |
| Aperçu du format à utiliser<br>lorsque la condition est vraie: | AaBbCcYyZz                   | <u> </u>        |         |
| Condition 2                                                    |                              |                 |         |
| La valeur de la cellule est 💌                                  | comprise entre               | 🔣 et 14         | 3       |
| Aperçu du format à utiliser<br>lorsque la condition est vraie: | AaBbCcYyZz                   | F <u>o</u> rmat |         |
| Condition <u>3</u>                                             |                              |                 |         |
| La valeur de la cellule est 🔽                                  | inférieure ou égale à 💌 🛛 🛛  |                 | 3       |
| Aperçu du format à utiliser<br>lorsque la condition est vraie: | AaBbCcYyZz                   | Format          |         |
|                                                                | Ajouter >> Supprimer         | OK Annu         | ler     |

|     | A                                     | B                              | С         | D           | E               | F              | G   |  |
|-----|---------------------------------------|--------------------------------|-----------|-------------|-----------------|----------------|-----|--|
| 1   |                                       |                                |           |             |                 |                |     |  |
| 2   | MOIS                                  | AGENCE 1                       | AGENCE 2  | AGENCE 3    | TOTAL           |                |     |  |
| 3   | JANVIER                               | 100000                         | 200000    | 300000      | 600000          |                |     |  |
| 4   | FÉVRIER                               | 110000                         | 205000    | 290000      | 605000          |                |     |  |
| 5   | MARS                                  | 120000                         | 210000    | 280000      | 610000          |                |     |  |
| 6   | AVRIL                                 | 130000                         | 215000    | 270000      | 615000          |                |     |  |
| 7   | MAI                                   | 140000                         | 220000    | 260000      | 620000          |                |     |  |
| 8   | JUIN                                  | 150000                         | 225000    | 250000      | 625000          |                |     |  |
| 9   | TOTAL                                 | 750000                         | 1275000   | 1650000     | 3675000         |                |     |  |
| Mis | Mise en forme conditionnelle ? 🗙      |                                |           |             |                 |                |     |  |
| E.  | Condition 1                           |                                |           |             |                 |                |     |  |
|     | La valeur de la c                     | ellule est 🔽 🤞                 | égale à   | ▼ =MIN      | (\$B\$3:\$B\$9) |                | 3   |  |
|     | Protection of the second              |                                |           |             |                 | 7              |     |  |
|     | Aperçu du forma<br>lorsque la conditi | t a utiliser<br>ion est vraie: |           | AaBbCcYyZz  |                 | <u>F</u> ormat |     |  |
|     |                                       |                                |           |             |                 |                |     |  |
|     | ?                                     |                                | Ajouter : | >> Supprime | r   Ok          | Annu           | Jer |  |
|     | <u>~</u> ]                            |                                |           |             |                 |                |     |  |

# **CREER DES FORMATS DE NOMBRES PERSONNALISES**

- 1. Sélectionner les cellules à mettre en forme.
- 2. Appeler la commande Format Cellule, onglet Nombre.
- 3. Cliquer sur la catégorie Personnalisé.
- 4. Dans la zone Type, saisir le format personnalisé et valider.

| Format de cellule                                                                                                    | ? ×                                                                                                    |
|----------------------------------------------------------------------------------------------------|----------------------------------------------------------------------------------------------------|
| Nombre       Alignement       Police         Catégorie:       April         Standard       10         Nombre       10         Monétaire       Type         Comptabilité       0" H         Date       9         Pourcentage       5         Fraction       0,0         Scientifique       # #         Texte       \$         Spécial       *         Personnalisé       *         Supprimer       Entrez le code du format de nomt comme point de départ. | Bordure Motifs Protection   ercu 0000 HT   e:   tT"   ndard   0   *#0   *#0,00   *#0\_F:   re, en utilisant un des codes existants |
|                                                                                                    | OK Annuler                                                                                                    |

Pour ajouter du texte à un format , le saisir entre guillemets, espace y compris. Exemple : **0,00" Kg"** ou **# ##0,00" m<sup>2</sup>"** ou **0,00" Km"**,...

Faire très attention aux espaces : s'ils sont tapés en dehors des guillemets, Excel les interprète comme une demande de division par 1000.

Ci-dessous les différents codes de dates possibles :

| Code<br>Jour | On<br>Obtient | Code Mois | On obtient | Code année | On obtient |
|--------------|---------------|-----------|------------|------------|------------|
| j            | 1             | М         | 1          | AA         | 98         |
| JJ           | 01            | MM        | 01         | AAAA       | 1998       |
| JJJ          | Jeu           | MMM       | Jan        |            |            |
| 1111         | Jeudi         | MMMM      | Janvier    |            |            |

**Exemple** : pour obtenir une date sous la forme : **Jeudi 1 janvier 1998** lorsque vous saisissez 01/01/98, dans la zone type de la catégorie personnalisé vous devez taper jjjj j mmmm aaaa

# PROTEGER LES DONNEES D'UNE FEUILLE

Par défaut toutes les cellules des feuilles de calcul ont l'option de verrouillage sélectionnée. Il suffit d'activer ce verrouillage pour protéger toute une feuille.

- 1. Appeler la commande Outils Protection Protéger la feuille qui va activer le verrouillage des cellules.
- 2. Éventuellement saisir un mot de passe
- 3. Valider en cliquant OK.

| Protéger la feuille                                   | ? ×  |
|-------------------------------------------------------|------|
| Éléments à protéger<br>Contenu<br>Objets<br>Scénarios |      |
| Mot de passe (facultatif):                            |      |
|                                                       | uler |

#### POUR PROTEGER PARTIELLEMENT UNE FEUILLE DE CALCUL

- 1. Sélectionner les cellules à déverrouiller.
- 2. Appeler la commande Format Cellule, onglet Protection.
- 3. Cliquer l'option de Verrouillage, pour la décocher et valider par OK.
- Appeler la commande Outils Protection Protéger la feuille pour protéger toute la feuille sauf les cellules qui ont été déverrouillées

| Format de                                            | cellule                                                                           |                                                         |                                               |                                                |                     | ? ×  |
|------------------------------------------------------|-----------------------------------------------------------------------------------|---------------------------------------------------------|-----------------------------------------------|------------------------------------------------|---------------------|------|
| Nombre                                               | Alignement                                                                        | Police                                                  | Bordure                                       | Motifs                                         | Protection          | ]    |
| ☑ <u>V</u> erroi<br>☑ <u>M</u> asqu                  | Jillée<br>Jée                                                                     |                                                         |                                               |                                                |                     |      |
| Le verrou<br>sans effe<br>feuille, da<br>la feuille. | illage des cellule<br>t si la feuille n'e:<br>ins le menu Outi<br>Le mot de passa | s ou le ma<br>st pas prot<br>ls, cliquez<br>e est facul | squage da<br>égée. Pou<br>sur Protec<br>atif. | s formules :<br>r protéger la<br>tion puis Pro | sont<br>a<br>btéger |      |
|                                                      |                                                                                   |                                                         |                                               |                                                |                     |      |
|                                                      |                                                                                   |                                                         |                                               | ОК                                             | Ann                 | uler |

#### **POUR SUPPRIMER LA PROTECTION D'UNE FEUILLE**

- 1. Appeler la commande Outils Protection Ôter la protection de la feuille.
- 2. Si la feuille a été protégée par un mot de passe, le saisir.
- 3. Valider par OK.

# **CREER UN MODELE DE CLASSEUR**

- **1.** Créer le classeur contenant les tableaux, les graphiques, le texte, les formats et les formules désirées. On peut également ouvrir un classeur existant qu'on souhaite transformer en modèle.
- 2. Appeler la commande Fichier enregistrer sous.
- 3. Saisir le nom du modèle.
- **4.** Dans la zone **"Type du fichier**", sélectionner **"Modèle**". *Excel vous propose d'enregistrer le modèle dans un dossier Modèles. Sélectionnez si besoin un autre dossier ou un sous dossier de Modèles.*

**5.** Cliquer sur **Enregistrer**. *Les modèles ont* **.***xlt* comme extension. *Pour modifier le modèle procéder comme un document quelconque*.

| Enregistrer sous                         |                       | ?           |
|------------------------------------------|-----------------------|-------------|
| Enregistrer <u>d</u> ans: 🧰 Modèles      |                       |             |
| Access                                   | Outlook               | Enregistrer |
| Autres documents (<br>Bases de données ( | Pages Web             | Annuler     |
| Classeurs                                | Solutions - Tableur   | Options     |
| Lettres et telecopies (                  | Web Microsoft Project |             |
| Microsoft Project                        |                       |             |
| Modèles de présentation                  |                       |             |
|                                          |                       |             |
| Nom de fichier: Vente                    |                       |             |
| [ype de fichier: Modèle                  |                       |             |

#### POUR UTILISER UN MODELE

- 1. Appeler la commande Fichier Nouveau.
- 2. Cliquer sur le nom du modèle désiré et OK.
- **3.** Saisir les informations de ce nouveau classeur et l'enregistrer comme n'importe quel classeur.

| ouveau                      | <b>?</b> [             |
|-----------------------------|------------------------|
| Ceneral Solutions - Tableur | Aperçu non disponible. |
|                             | OK Annuler             |

# FIGER LES TITRES D'UN TABLEAU

- Placer le curseur dans la cellule située à droite des colonnes et en dessous lignes à figer. Exemple : Placer le curseur en A3, pour figer les lignes 1 et 2. Placer le curseur en B1, pour figer la colonne A et en B3 pour figer la colonne A et les ligne 1 et 2.
- 2. Appeler la commande Fenêtre Figer les volets. Pour annuler cette fonction appeler la commande Fenêtre Libérer les volets.

# NOMMER DES CELLULES

Cela permet d'utiliser un nom dans les formules ou les commandes plutôt que des adresses de cellules.

- 1. Sélectionner la plage de cellules à nommer.
- 2. Appeler la commande Insertion Nom Définir.
- 3. Saisir le nom et cliquer Ajouter ou OK.

**Pour supprimer un nom :** Appeler la commande **Insertion Nom Définir,** Cliquer sur le nom à supprimer, cliquer le bouton **Supprimer** et cliquer **OK.** 

| Définir un nom            | ? ×       |
|---------------------------|-----------|
| Noms dans le classeur:    | ОК        |
| total                     |           |
|                           | Fermer    |
|                           | Ajouter   |
|                           | Supprimer |
|                           |           |
|                           |           |
|                           | <b>V</b>  |
| Fait <u>r</u> éférence à: |           |
| =Feuil1!\$E\$9            | 3         |
|                           |           |

#### AFFICHER LA LISTE LES CELLULES NOMMEES D'UNE FEUILLE

- 1. Placer le curseur dans une zone vide de la feuille.
- 2. Appeler la commande Insertion Nom Coller puis Coller une liste.

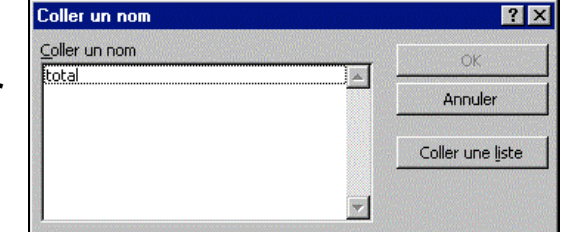

#### ATTEINDRE DES CELLULES NOMMEES

- Appeler la commande Edition Atteindre ou appuyer sur la touche F5
- 2. Cliquer sur le nom à atteindre et cliquer **OK**.

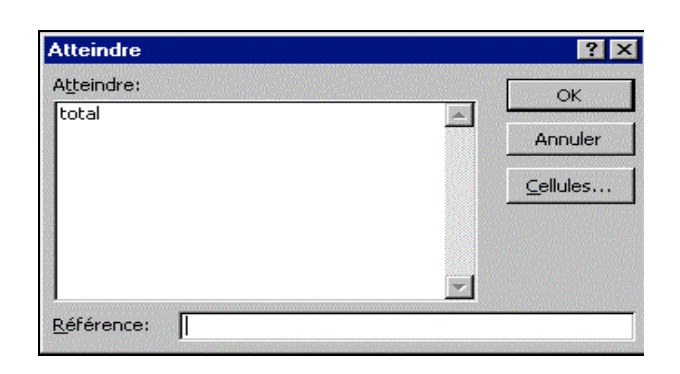

# LES LIAISONS ENTRE FEUILLES DE CALCUL

Les liaisons permettent la mise à jour automatique des données d'une feuille à partir des données d'autres feuilles de calcul. Toutes modifications des cellules sources entraînent la mise à jour des cellules liées.

#### CREER DES LIAISONS.

- 1. Si les cellules sources se trouvent dans un autre classeur, l'ouvrir.
- 2. En cours de saisie de formule, à l'endroit où doit apparaître la référence de la cellule externe, source, activer la feuille source qui peut se trouver dans un autre classeur.
- 3. Sélectionner la ou les cellules sources.
- 4. Continuer normalement la formule de calcul et à la fin valider. On constate que les références des cellules externes, sources sont précédées d'un !, du nom de la feuille et du nom du classeur si ce dernier est différent. Exemple : =SOMME([Ventes.XLS]janvier!\$B\$3:\$B\$10), ce qui signifie que l'on demande la somme des cellules B3 à B10 de la feuille Janvier du classeur Ventes.XLS.

#### CREER DES LIAISONS AVEC LA COMMANDE COPIER.

- 1. Activer la feuille source et sélectionner les cellules à copier.
- 2. Appeler la commande Edition Copier.
- 3. Activer la feuille destination et cliquer dans la cellule à lier.
- 4. Appeler la commande Edition Collage spécial et Coller avec liaison.

| Collage spécial     | ? ×                            |
|---------------------|--------------------------------|
| Coller              |                                |
| • Tout              | C Commentaires                 |
| C Form <u>ul</u> es | 🔿 Validatio <u>n</u>           |
| O <u>V</u> aleurs   | C Tout sauf la bordur <u>e</u> |
| C <u>F</u> ormats   |                                |
| Opération           |                                |
| Augune              | C Multiplication               |
| C Addition          | O D <u>i</u> vision            |
| O Soustraction      |                                |
| Blancs non compris  | Transposé                      |
| OK Annuler          | Coller avec liaison            |

# VALEUR CIBLE

Cette technique permet de maximiser le résultat d'un calcul.

- **1.** Activer la cellule qui doit contenir une valeur précise et vérifier qu'elle contient bien une formule de calcul.
- 2. Si possible visualiser en même temps la cellule à modifier. Appeler la commande Outils Valeur cible...
- **3.** Dans la zone **"Cellule à définir**", doit apparaître l'adresse de la cellule qui contient la formule.

Dans la zone "Valeur à atteindre", saisir la valeur et indiquer l'adresse de la cellule à modifier, valider par OK.

Dès qu'Excel a trouvé une solution, il s'arrête et affiche ses conclusions dans la feuille de calcul.

**4.** Si le résultat proposé vous convient, cliquez sur **OK** pour le conserver dans la feuille comme nouvelle valeur, sinon cliquez sur **Annuler**.

**Exemple :**Quelle doit être la valeur de la cellule **B4**, pour que le total général situé en **E10** atteigne une valeur de **1820000**.

|    | A                    | В        | С        | D        | E       |
|----|----------------------|----------|----------|----------|---------|
| 1  | C.Affaire par Agence |          |          |          |         |
| 2  |                      |          |          |          |         |
| 3  | MOIS                 | AGENCE 1 | AGENCE 2 | AGENCE 3 | TOTAL   |
| 4  | JANVIER              | 100000   | 90000    | 110000   | 300000  |
| 5  | FÉVRIER              | 110000   | 91000    | 100000   | 301000  |
| 6  | MARS                 | 120000   | 92000    | 90000    | 302000  |
| 7  | AVRIL                | 130000   | 93000    | 80000    | 303000  |
| 8  | MAI                  | 140000   | 94000    | 70000    | 304000  |
| 9  | JUIN                 | 150000   | 95000    | 60000    | 305000  |
| 10 | TOTAL                | 750000   | 555000   | 510000   | 1815000 |

| Valeur cible ?                                                                                              | État de la recherche                                                                                                    | ? ×                        |
|----------------------------------------------------------------------------------------------------|----------------------------------------------------------------------------------------------------|----------------------------|
| Cellule à <u>d</u> éfinir: E10<br><u>V</u> aleur à atteindre: 1820000<br>Cellule à <u>m</u> odifier: \$B\$4 | Recherche sur la cellule E10         a trouvé une solution.         Valeur cible:       1820000         Valeur actuelle:       1820000 | OK<br>Annuler<br>Pas à pas |
| OK Annuler                                                                                                  |                                                                                                    | Pause                      |

# AUDIT DE LA FEUILLE

L'audit de la feuille permet de repérer les cellules utilisées par des formules dans une feuille de calcul. L'outil audit permet le repérage des **antécédents** (les cellules auxquelles cette formule fait appel) ou des **dépendants** (les cellules contenant des formules qui utilisent cette cellule).

#### **REPERER LES ANTECEDENTS OU LES DEPENDANTS.**

- 1. Afficher la barre d'outils Audit, en appelant la commande Outils Audit Afficher la barre d'outils audit.
- 2. Activer la cellule contenant la formule à vérifier.
- **3.** Pour repérer les **Antécédents**, cliquer sur le 1<sup>er</sup> bouton à gauche, pour repérer les **dépendants**, cliquer le 3<sup>ème</sup> bouton à gauche et pour effacer toutes les flèches cliquer la gomme le 5<sup>ème</sup> bouton à gauche.

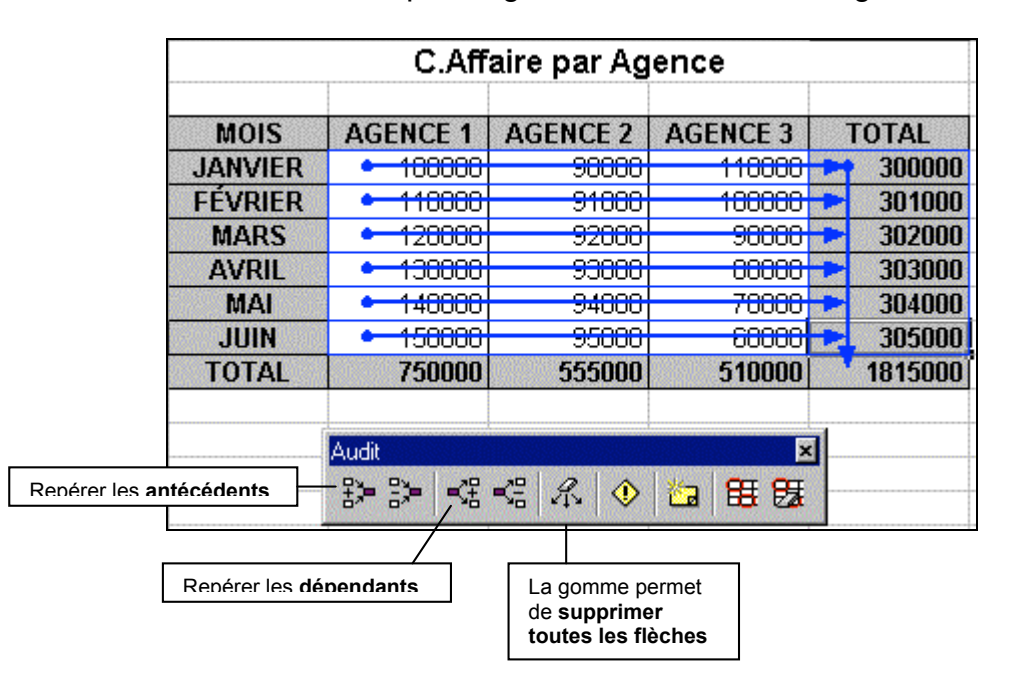

# LE MODE PLAN

Le mode plan permet de définir des niveaux hiérarchiques aux lignes et colonnes de totaux et sous-totaux. Il est ainsi possible de masquer les lignes et les colonnes de détails et de visualiser et travailler uniquement avec les totaux.

#### **CREATION AUTOMATIQUEMENT D'UN PLAN.**

- 1. Activer une cellule du tableau pour créer un plan de tout le tableau sinon sélectionner les cellules désirées.
- 2. Appeler la commande Données/Grouper et créer un plan/Plan automatique. Excel crée automatiquement un plan en fonction des formules de calcul incluses dans la feuille. Des numéros apparaissent à gauche des N° de ligne et au-dessus des lettres de colonne. Ces N° représentent les différents niveaux. Les points • représentent les lignes détails à masquer.
- Cliquer sur les pour masquer les lignes détails et cliquer sur les + pour les faire réapparaître. Pour afficher un niveau précis cliquer sur le N° du niveau à afficher.

#### Pour effacer un plan : Sélectionner tout le tableau et faire la commande Données/Grouper et créer un plan/Effacer le plan

#### MISE EN FORME AUTOMATIQUE D'UN PLAN.

- Appeler la commande Données/Grouper et créer un plan/Options.
- 2. Activer la case Style automatiques.

| Paramètres                                                                                                    |                      | ? ×     |
|----------------------------------------------------------------------------------------------------|----------------------|---------|
| Direction                                                                                                    | ОК                   |         |
| <ul> <li>Lignes de synthese sous les lignes de détail</li> <li>Colonnes de synthèse à droite des colonnes de détail</li> </ul> |                      | Annuler |
| ✓ Styles automatiques                                                                                                    | ]                    |         |
| <u>C</u> réer                                                                                                    | Appliquer les styles |         |

#### POUR CREER MANUELLEMENT UN PLAN

- 1. Appeler la commande affichage Barre d'outils.
- 2. Cocher Tableau croisé dynamique.
- **3.** Sélectionner les lignes ou les colonnes pour lesquelles un niveau doit être défini. Ces données pourront être masquées.
- **4.** Cliquer sur ⇒ pour **baisser** le niveau des données (Un niveau supplémentaire apparaît), ou cliquer sur ⇔ pour **Hausser** le niveau des données ou **Dissocier** les données.

**Remarque :** il est possible de travailler que sur les cellules visibles d'un plan, par exemple pour définir une mise en forme particulière. Pour cela appeler la commande **Edition Atteindre,** cliquer le bouton **Cellules** et cocher **Cellules visibles seulement.**